#### MR.CARVE

### M4 PRO-APP Operations Manual

Please carefully read this Operations Manual before use and keep it properly.

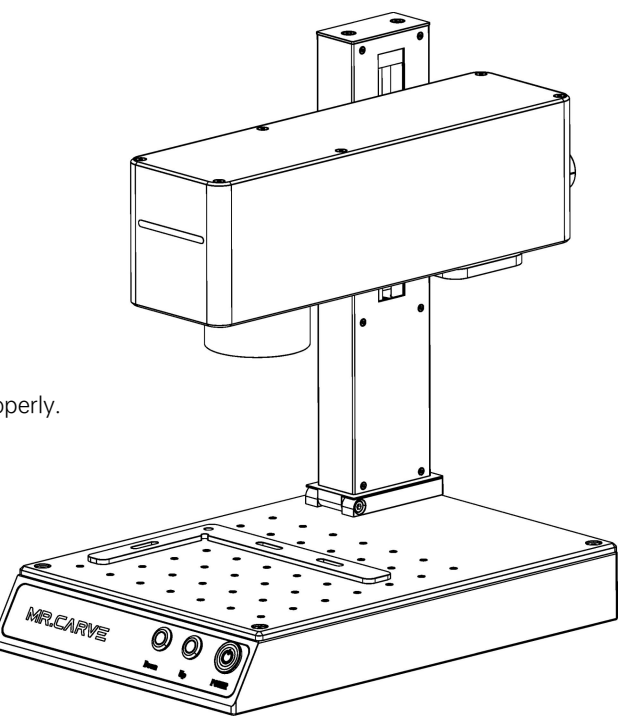

Model: M4 PRO-APP

### Contents

| Safety Precautions                    | 03 |  |  |  |  |  |  |
|---------------------------------------|----|--|--|--|--|--|--|
| Product structure accessories         |    |  |  |  |  |  |  |
| Product parameters                    | 06 |  |  |  |  |  |  |
| Assembly steps                        | 07 |  |  |  |  |  |  |
| 180°rotation instructions             | 80 |  |  |  |  |  |  |
| focus                                 | 09 |  |  |  |  |  |  |
| Software acquisition and installation | 10 |  |  |  |  |  |  |
| Software Description                  | 11 |  |  |  |  |  |  |
| Introduction to common functions      | 12 |  |  |  |  |  |  |
| Draw graphics                         | 12 |  |  |  |  |  |  |
| Draw text                             | 13 |  |  |  |  |  |  |
| text filling                          | 14 |  |  |  |  |  |  |
| Import pictures                       | 15 |  |  |  |  |  |  |
| Image processing                      | 16 |  |  |  |  |  |  |
| Import vector graphics                | 18 |  |  |  |  |  |  |
| Rotate text marking                   | 19 |  |  |  |  |  |  |
| Marking control                       | 21 |  |  |  |  |  |  |
| Material parameters                   |    |  |  |  |  |  |  |
| common problem                        | 24 |  |  |  |  |  |  |

| Mobile APP download    | 26 |
|------------------------|----|
| Mobile APP connection  | 27 |
| Software Description   | 29 |
| Draw text              | 30 |
| text filling           | 32 |
| Image processing       | 33 |
| Import vector graphics | 35 |
| Rotating text Mark     | 36 |
| Ring Mark              | 37 |
| focus                  | 39 |
| Start marking          | 40 |

# **Safety Precautions**

In order to prevent damage to your personal and property safety and to use this product safely and correctly, please read the user manual carefully and follow the steps in the user manual.

Safety Precautions

★Before operating the equipment, users must carefully read the user manual and strictly abide by the operating procedures.

\*Laser processing may be risky, and users should carefully consider whether the object to be processed is suitable for laser operations.

 $\star$ Processing objects and emissions should comply with local laws and regulations.

\*This equipment uses a Class IV laser (intense laser radiation). This laser radiation may cause the following conditions:

①Ignite surrounding flammable materials;

②During laser processing, other radiation and toxic and harmful gases may be produced depending on the processing objects;
③Direct exposure to laser radiation can cause human injury. The place of use must be equipped with fire-fighting equipment. It is prohibited to stack flammable and explosive items around the workbench and equipment. At the same time, good ventilation must be maintained.

\*The environment where the equipment is located should be dry, free of pollution, vibration, strong electricity, strong magnetism and other interference and influence. Working environment temperature 10-40°C, working environment humidity 5-95% (no condensation)

★Equipment working voltage: AC100-240V.

\*The engraving machine and other related equipment must be safely grounded before it can be powered on.

★When the equipment is powered on, it needs to be on duty at all times. All power supplies must be cut off before personnel leave to prevent abnormal conditions from occurring. If any abnormality occurs, please cut off the power immediately!

\*It is strictly prohibited to place any irrelevant total reflection or diffuse reflection objects in the device to prevent the laser from being reflected on the human body or flammable objects.

\*The equipment should be kept away from electrical equipment that is sensitive to electromagnetic interference and may cause electromagnetic interference to it.

\*There are high voltages or other potential dangers inside the laser equipment, and non-professionals are strictly prohibited from dismantling it.

## Product structure accessories

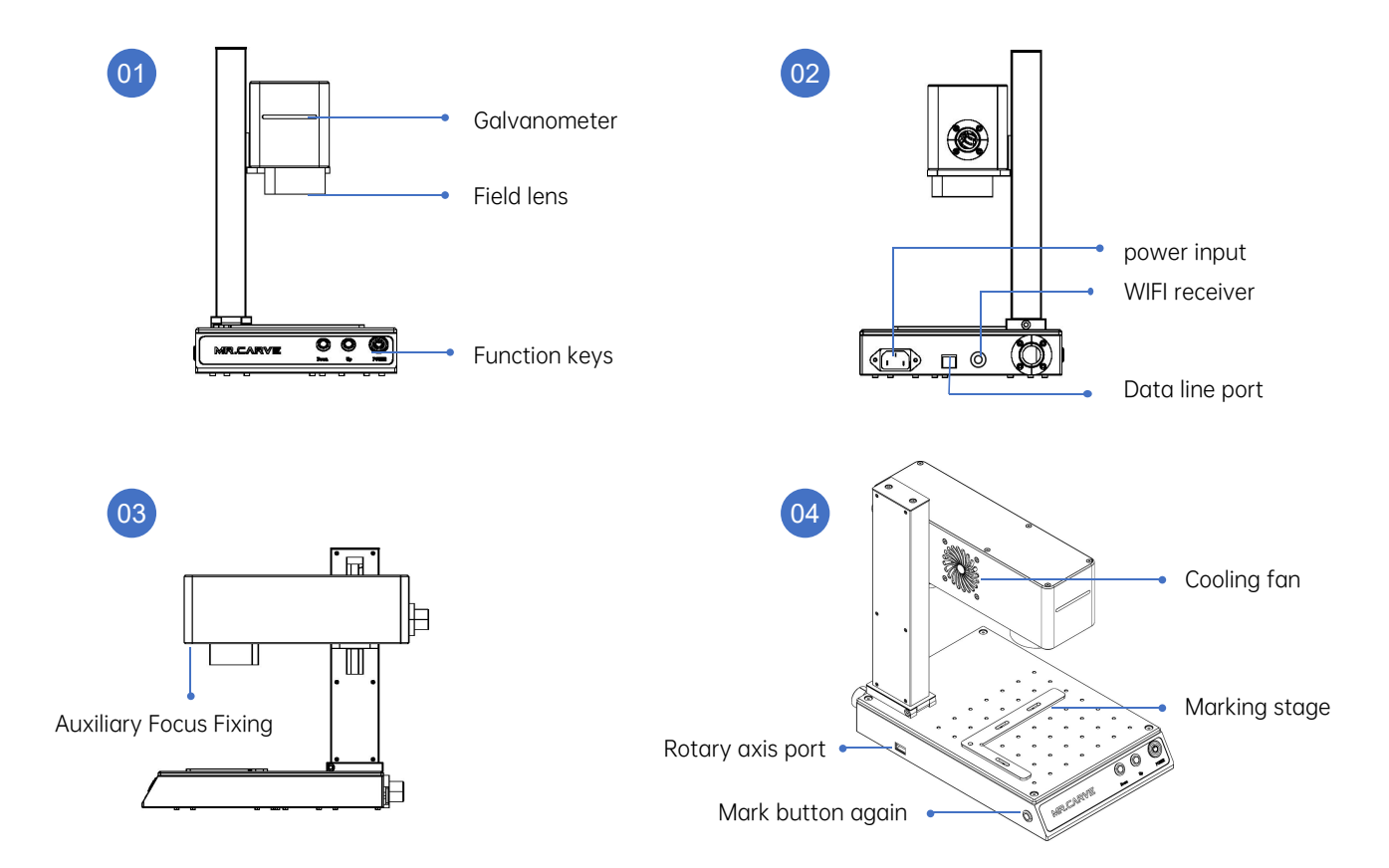

### Parts List

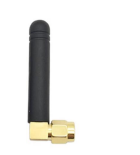

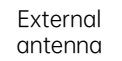

Auxiliary positioning tools

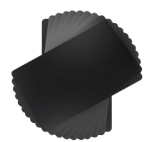

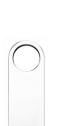

test card

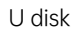

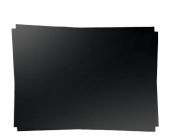

9

focus paper

data cable

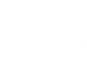

power cable

goggles

Allen wrench

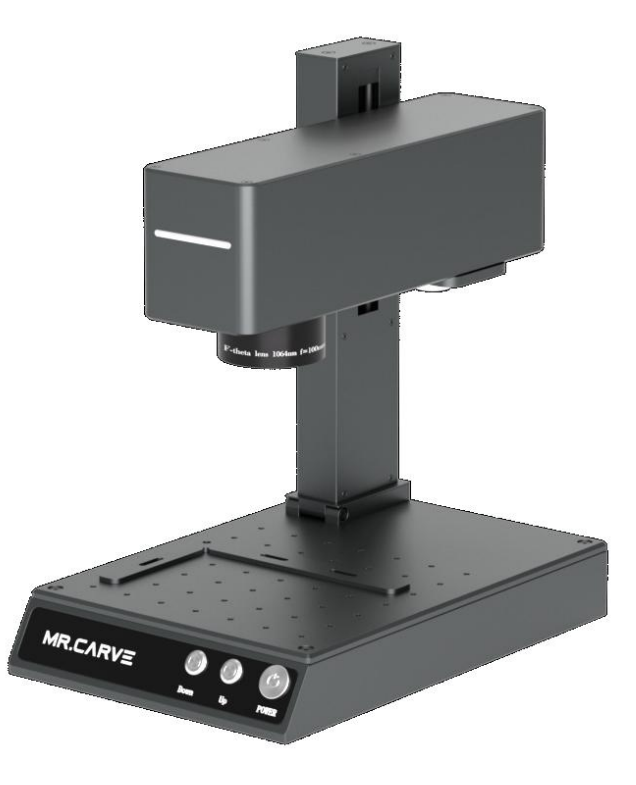

# **Product parameters**

| Detailed Parameters of Machine M4 |                                       |  |  |  |  |  |  |
|-----------------------------------|---------------------------------------|--|--|--|--|--|--|
| Laser power                       | Blue Light: 5W / Red Light: 2W        |  |  |  |  |  |  |
| ambient temperature               | -10°C~45°C                            |  |  |  |  |  |  |
| Repeat accuracy                   | ≤0.001mm                              |  |  |  |  |  |  |
| Marking depth                     | 0.015-0.2mm                           |  |  |  |  |  |  |
| Marking accuracy                  | ≤0.001mm                              |  |  |  |  |  |  |
| Marking speed                     | ≤10000mm/s                            |  |  |  |  |  |  |
| cooling method                    | Built-in fan                          |  |  |  |  |  |  |
| Laser wavelength                  | Blue Light: 455nm / Red Light: 1064nm |  |  |  |  |  |  |
| Marking format                    | 70*70mm                               |  |  |  |  |  |  |
| Marking line width                | 0.001-0.05mm                          |  |  |  |  |  |  |
| Machine net weight                | 6.26kg                                |  |  |  |  |  |  |
| Machine size                      | 300mm* 200mm* 320mm (L*W*H)           |  |  |  |  |  |  |

### Assembly steps

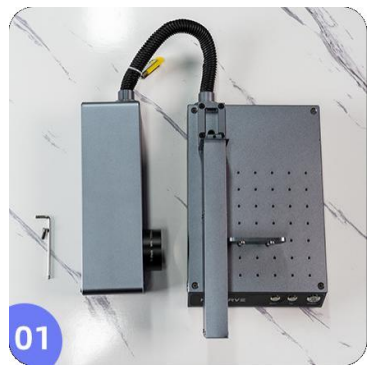

1.Place the machine on a flat surface

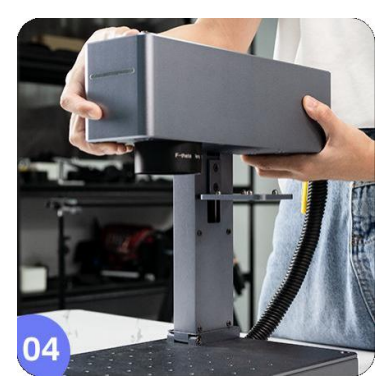

4.Place the lens on the right angle plate of the Y-axis and aim it at the four screw holes in the rear

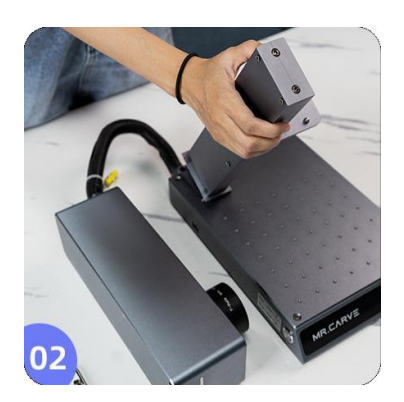

2.Move the Y-axis upward and snap it into the base

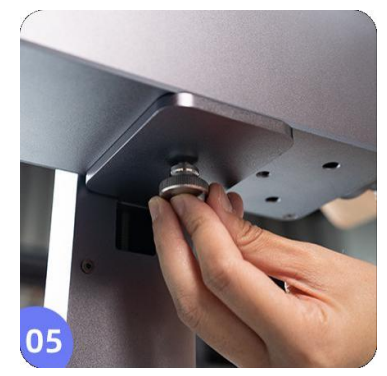

5.Tighten the screws to fix the X-axis

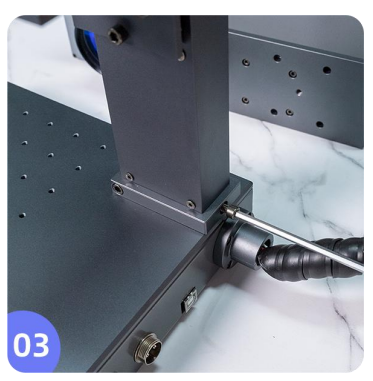

3.Tighten the screws to fix the Y-axis

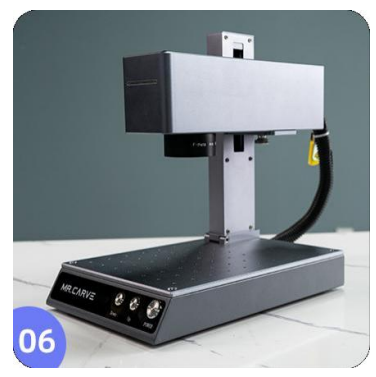

6.The installation is complete

## 180° rotation instructions

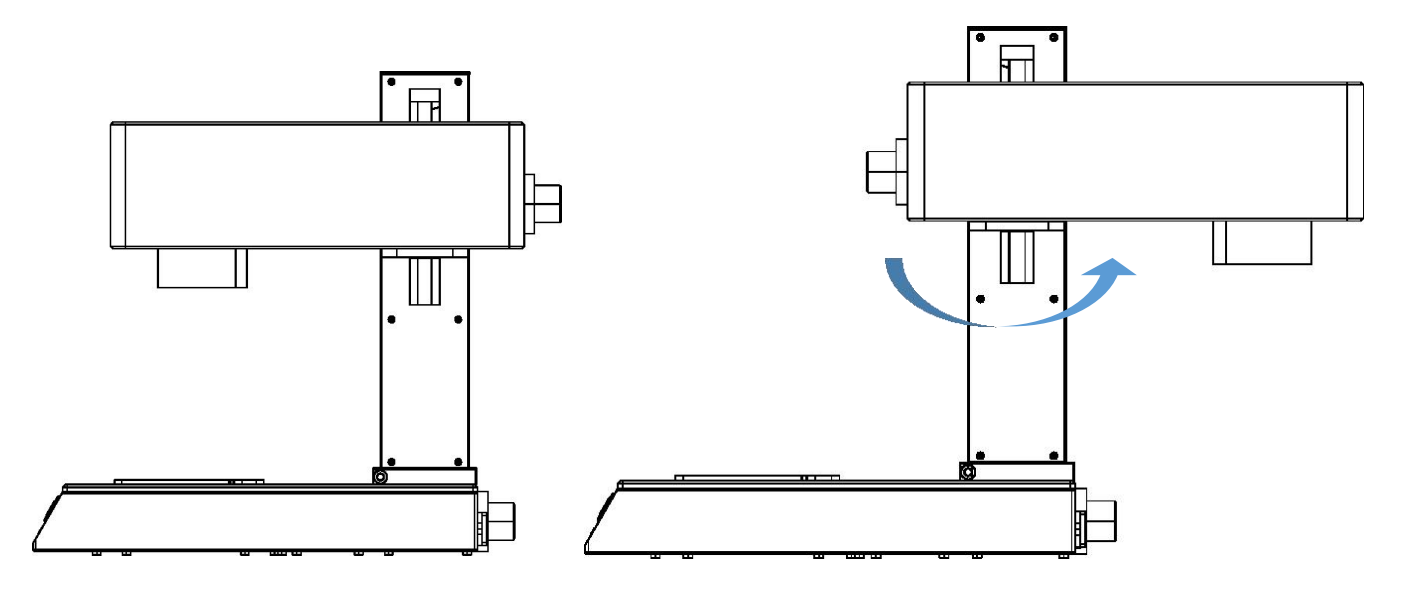

 $\label{eq:lossenthe} Loosenthe fastenings crews and tighten these rews after rotating the Xaxis of the engraving machine by 180 degrees. Note s: After rotating by 180 degrees, the laser head must keep an effective distance of 120 mm from the engraving surface when carving the table to porother high objects, otherwise it cannot be focused.$ 

#### Focus

1.Click "Focus" in the software, and "Focusing..." will appear. At this time, two red light spots will appear on the machine.

| focusing | Red(F1) | Mark (F2) | Continuous Mark Auto Red |              | Part 0 R |  | Repeatmark  | Red Outline         | Fiber optic mode |
|----------|---------|-----------|--------------------------|--------------|----------|--|-------------|---------------------|------------------|
| rocusing |         |           | Select Mark              | 00:00:00.000 | Total 1  |  | Config (F3) | Continuous Red Mode | Blue light mode  |

2.Insert the test card, lightly press the "Down" and "Up" buttons to adjust, and the two red lights will converge into a red dot to complete the focus.

3. The standard distance between the laser head and the engraving object is 120mm, which is subject to actual measurement.

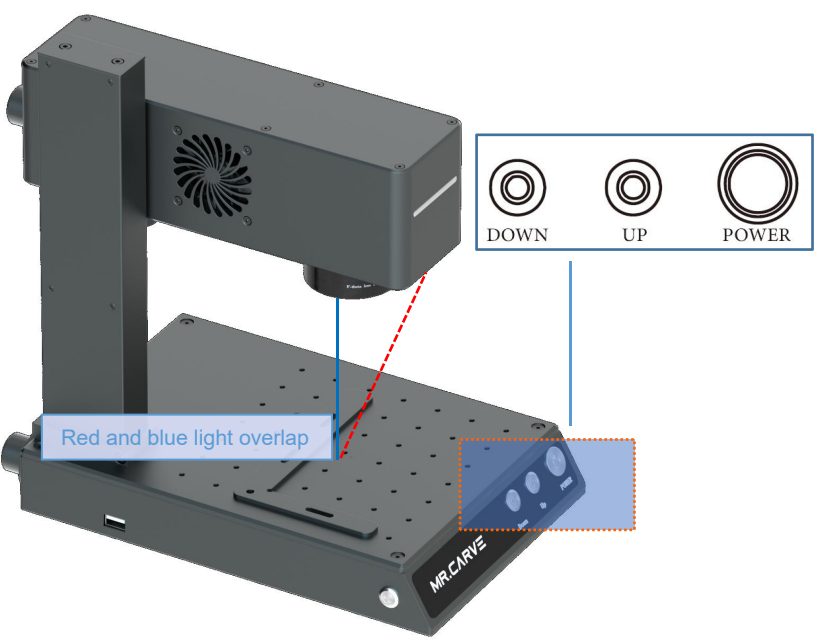

# Software acquisition and installation

#### method one:

1.Install the driver files in the USB flash drive"Drive\CypressDriverInstaller.exe"

2.Move the folder in the USB flash drive" <u>Engraving software</u> "Copy it to your computer desktop, open the folder, and doubleclick"<u>MR CARVE.exe</u>", Start the software;

#### Method Two:

If the supplied USB flash drive is accidentally lost, or the software is accidentally deleted. You can visit the official website" <u>http://www.mrcarve.cn/download</u>."Obtain and install steps are the same as method 1.

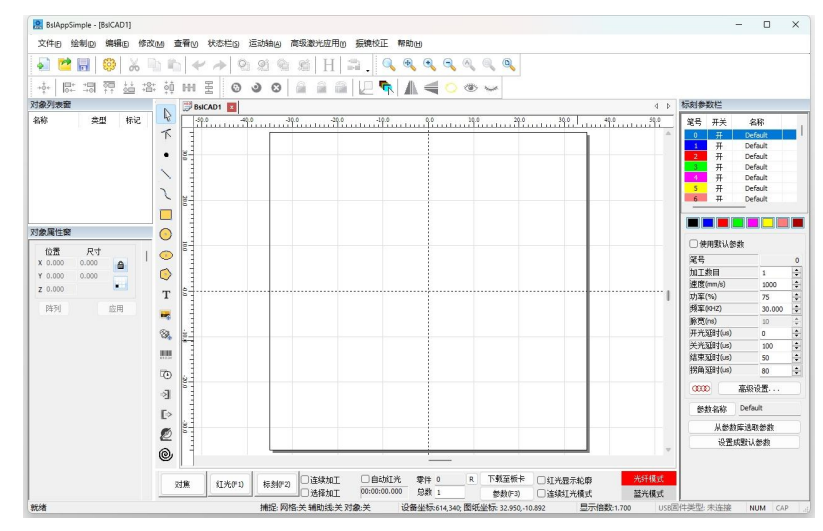

# Software Description

When the mouse stays on a function icon, the usage instructions corresponding to the icon will be displayed.

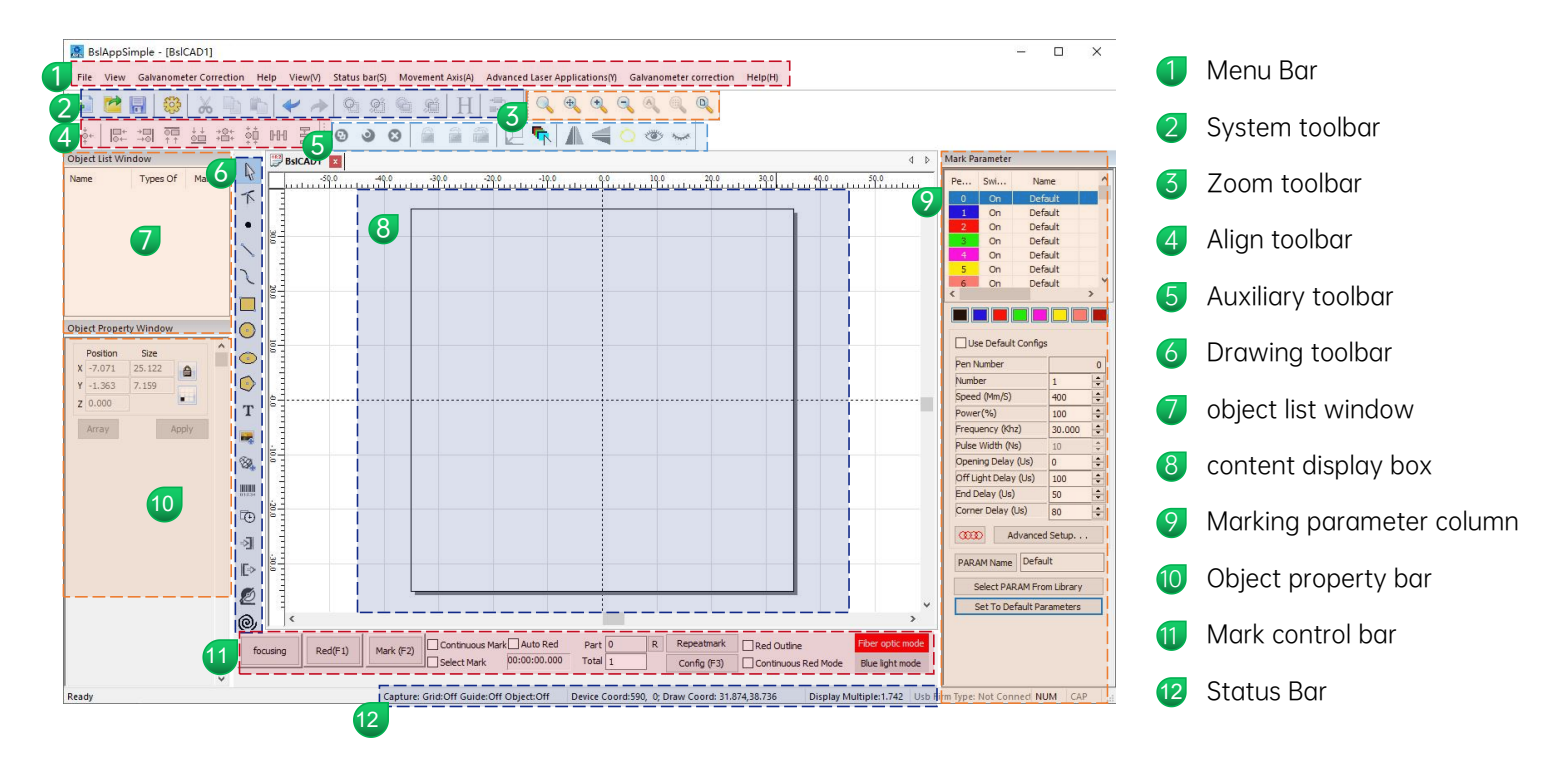

# **Draw graphics**

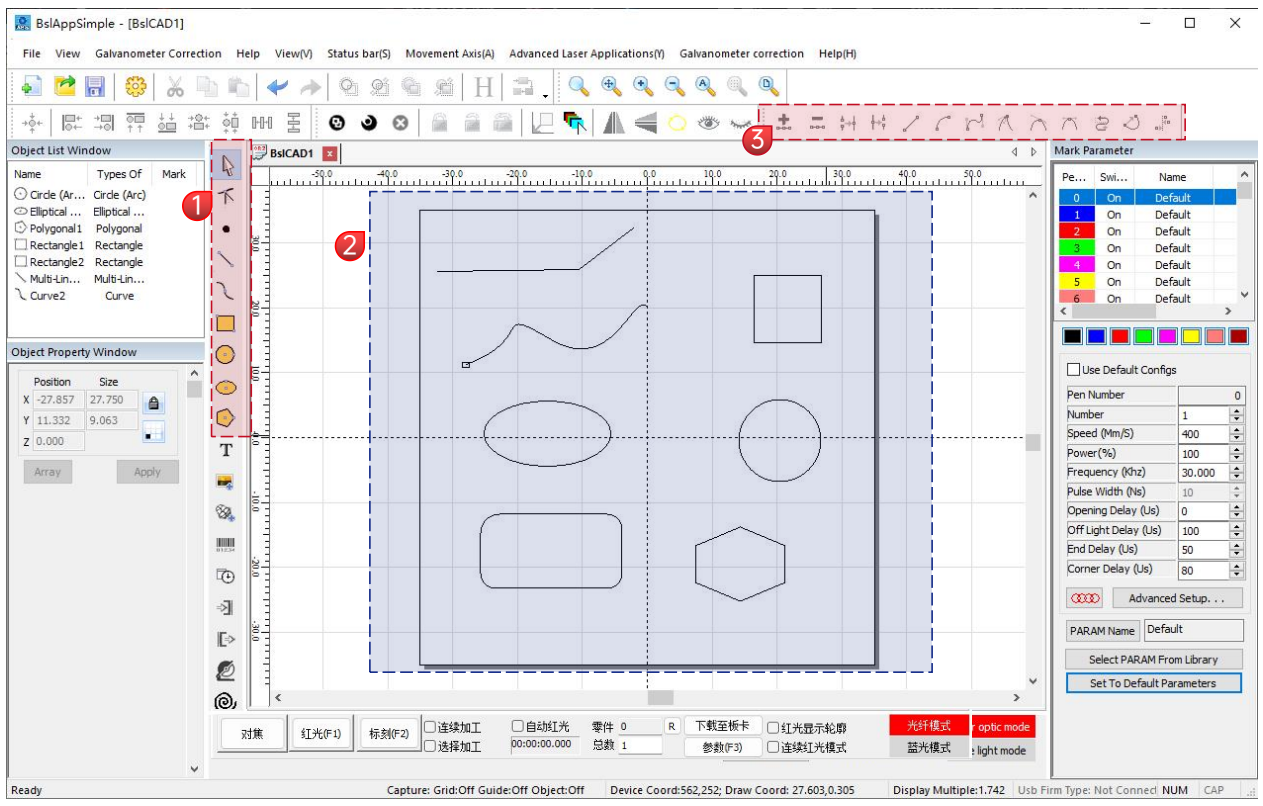

- Drawing Bar: Draw lines, curves, rectangles, circles, polygons
- 2 content display box
- 3 Node editing bar: Edit nodes on the drawn graphics

# Draw text

🕵 BslAppSimple - [BslCAD1]

File View Galvanometer Correction Help View(V) Status bar(S) Movement Axis(A) Advanced Laser Applications(I) Galvanometer correction Help(H)

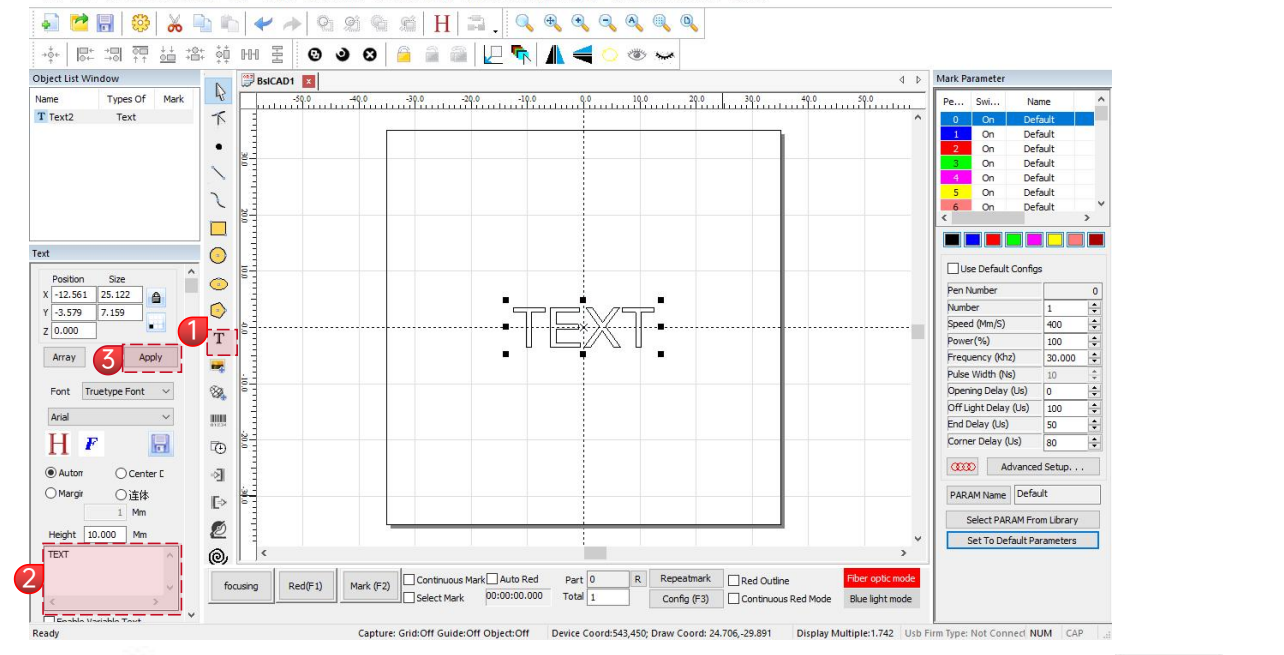

D X

\_\_\_\_\_

1. Click T EXT" will appear by default, enter the relevant text in the text input box, and click to co Apply text input.

 ${
m H}\,$  Text filling needs to be filled before it can be applied to the engraving;

# Text filling

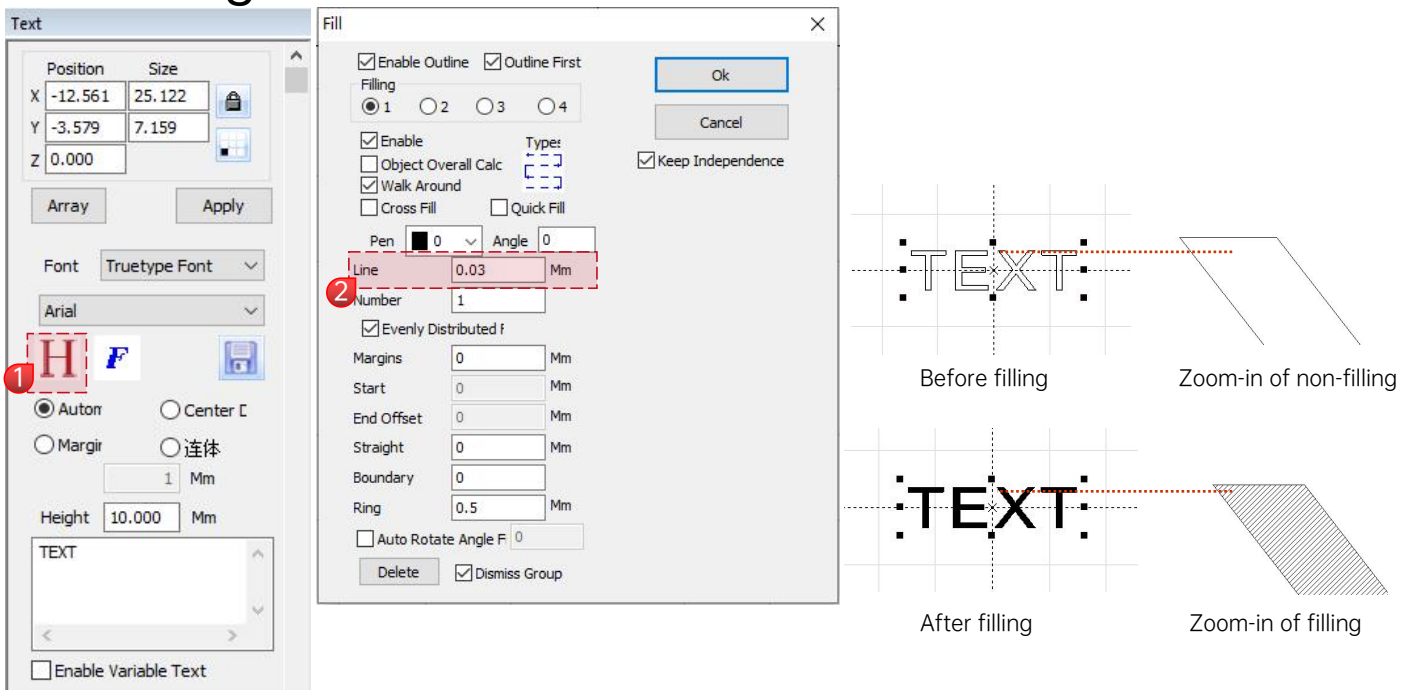

 $\mathbf{H}$  pen the fill settings window; 1.Click

2. There is no need to set other parameters for text marking. You only need to modify the "Line". The default parameter is 0.03;

Note: Line spacing is the text fill density. The larger the value, the faster the marking speed and the lighter the engraving color; conversely, the smaller the value, the slower the marking speed and the darker the engraving color;

The best effect is achieved when marking on primary metal, spray paint, oxidized paint, electroplated metal, plastic, leather, and other painted materials. 14

### Import pictures

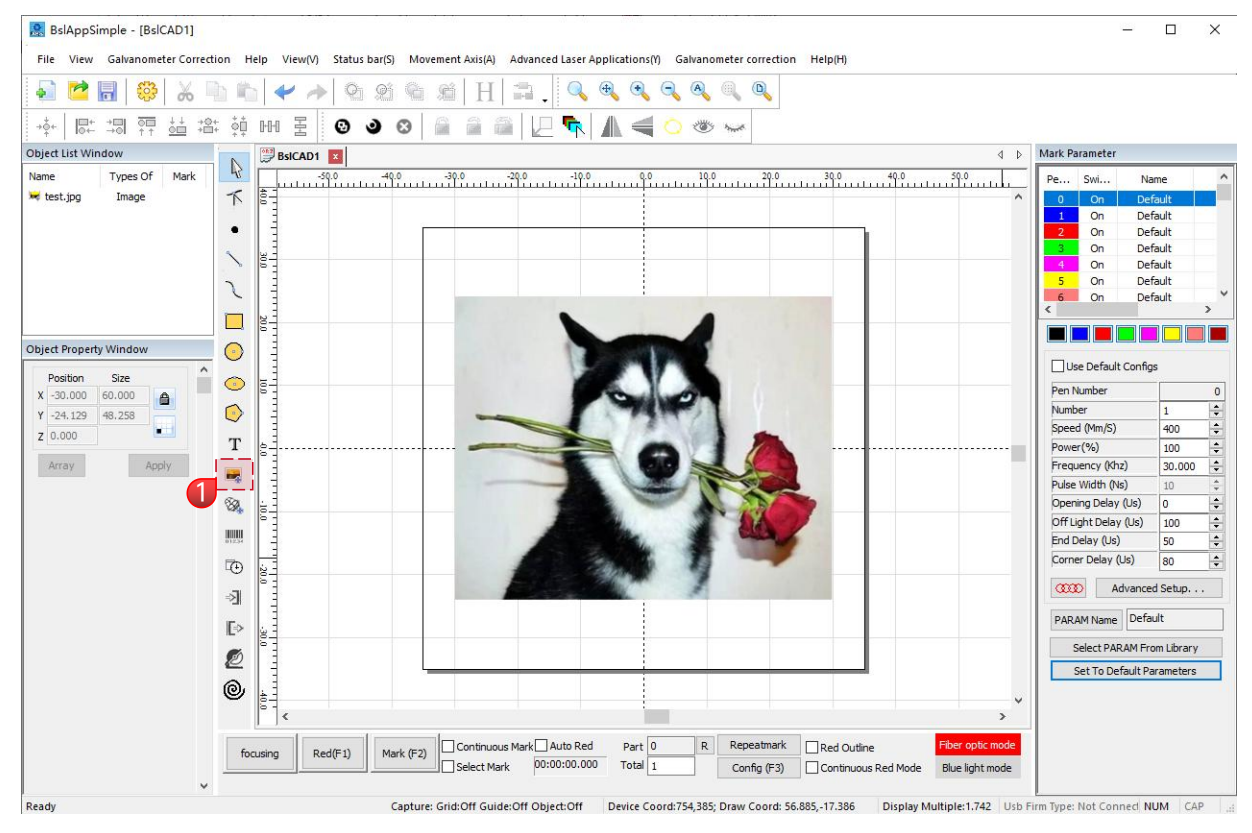

# Picture Processing (Portrait/Colored Photo)

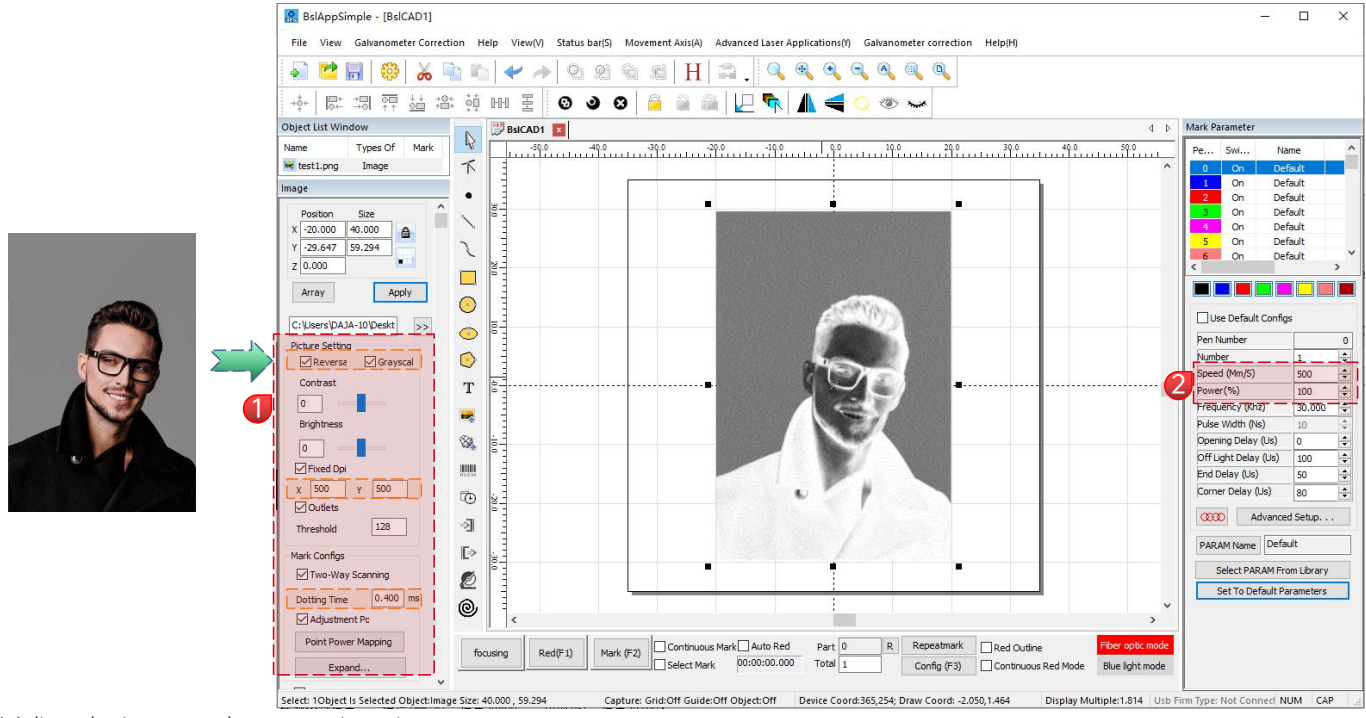

1.Adjust the image to the appropriate size;

\*.In the left window, check "Reverse", "Grayscale", "Fixed DPI" (fill in the parameters 500 for XY respectively), and "Outlets";

\*.In the left window, check "Two-Way Scanning" and fill in 0.4 in "Dotting Time".Click 2.Marking parameter settings, "Speed (mm/s)" is set to 500, "Power (%)" is set to 100;

Apply parameters.

Note: People photos/color photos are best engraved on spray painted metal/oxidized painted electroplated metal.

The higher the DPI value, the clearer the engraving effect; the longer the dotting time, the deeper the engraving effect.

# Picture Processing (Ordinary Bitmap)

| BslAppSimple - [BslCAD1]                                                                                                    | - 🗆 X                                         |
|----------------------------------------------------------------------------------------------------|-----------------------------------------------|
| File View Galvanometer Correction Help View(V) Status bar(S) Movement Axis(A) Advanced Laser Applications(I) Galvanometer correction Help(H)                                                                                                    |                                               |
|                                                                                                    |                                               |
|                                                                                                    |                                               |
| Object Ust Window         Q         BsiCAD1         Q         Q | Pe Swi Name ^                                 |
| w test2png Image                                                                                                    | 0 On Default                                  |
| Image •                                                                                                    | 1 On Default<br>2 On Default                  |
| Position Size                                                                                                    | 3 On Default<br>4 On Default                  |
| V -15.000 30.000                                                                                                    | 5 On Default<br>6 On Default Y                |
| z                                                                                                    | < · · ·                                       |
| Array Apply                                                                                                    |                                               |
| C:Users'DAJA-10/Deskt >>                                                                                                    | Use Default Configs                           |
| Picture Setting                                                                                                    | Number 0                                      |
|                                                                                                    | Speed (Mm/S) 500                              |
|                                                                                                    | Frequency (Khz) 30.000 \$                     |
| Brightness                                                                                                    | Pulse Width (Ns) 10 +                         |
|                                                                                                    | Off Light Delay (Us) 100 💠                    |
| X 500 Y 500                                                                                                    | End Delay (Us) 50 +<br>Corner Delay (Us) 80 + |
|                                                                                                    | Advanced Setup                                |
| Threshold 128                                                                                                    | PARAM Name Default                            |
| Mark Configs                                                                                                    | Select PARAM From Library                     |
|                                                                                                    | Set To Default Parameters                     |
| ☑ Adjustment Pc                                                                                                    |                                               |
| Point Power Mapping focusing Red(F1) Mark (F2) Continuous Mark Auto Red Part 0 R Repeatmark Red Outline Fiber optic mode                                                                                                    |                                               |
| Expand Select Mark 00:00:00.000 Total 1 Config (F3) Continuous Red Mode Blue light mode                                                                                                    |                                               |
| Ready Capture: Grid:Off Guide:Off Object:Off Device Coord:156,350; Draw Coord: -32.657,-12.594 Display Multiple:1.814 Usb F                                                                                                    | rm Type: Not Connect NUM CAP                  |

1.Adjust the image to the appropriate size;

\*.In the left window, check "Grayscale", "Fixed DPI" (fill in the parameters 500 for XY respectively), and "Outlets";

\*.In the left window, check "Two-Way Scanning" and fill in 0.4 in "Dotting Time".Click 4.Marking parameter settings, "Speed (mm/s)" is set to 500, "Power (%)" is set to 100;

Apply arameters.

Description: The best effect is achieved when engraving on primary metal, spray paint, oxidized paint, electroplated metal, plastic, leather, and other painted materials.

#### Import vector graphics

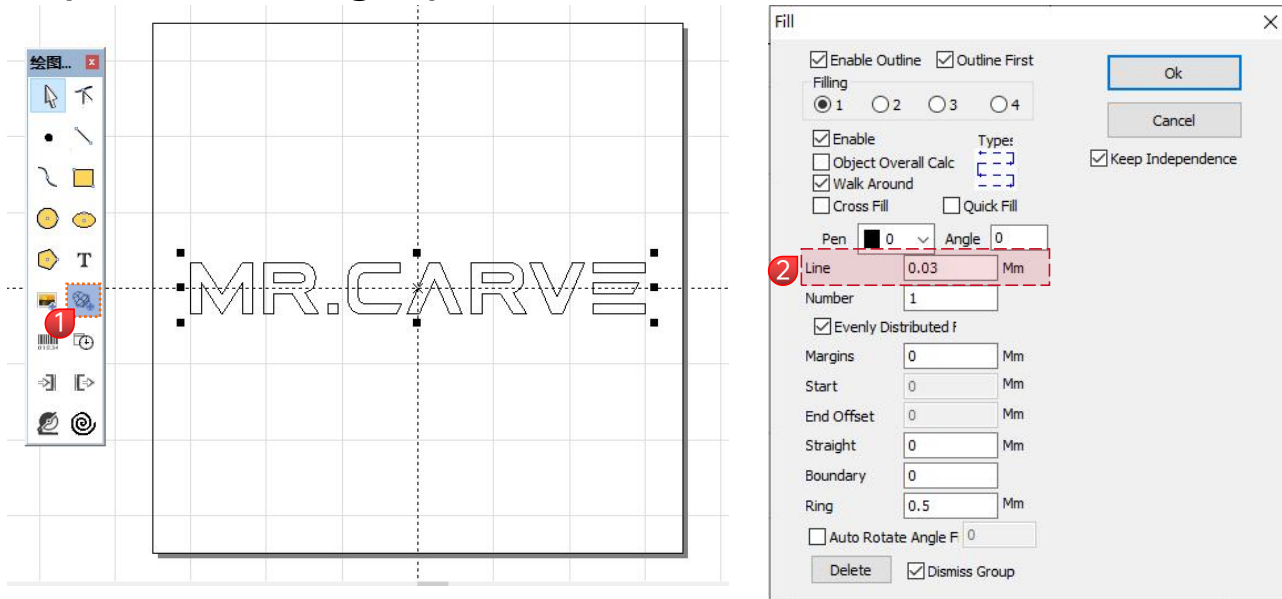

1.Click Manport vector files; support PLT, DWG, AI and other formats;

2. The imported vector file needs to be filled to complete the marking.

| • | 2 | - | 63 | x |  | * | rÞ | Ģ | 2 | Ħ | 6 | )<br>Î | Н |  |
|---|---|---|----|---|--|---|----|---|---|---|---|--------|---|--|

3.For vector file filling, there is no need to set other parameters. You only need to modify the "line spacing". The default parameter is 0.03;

Note: The line spacing is the filling density. The larger the value, the faster the marking speed and the lighter the engraving color; conversely, the smaller the value, the slower the marking speed and the darker the engraving color;

The best effect is achieved when marking on primary metal, spray paint, oxidized paint, electroplated metal, plastic, leather, and other painted materials.

## **Rotating text Mark**

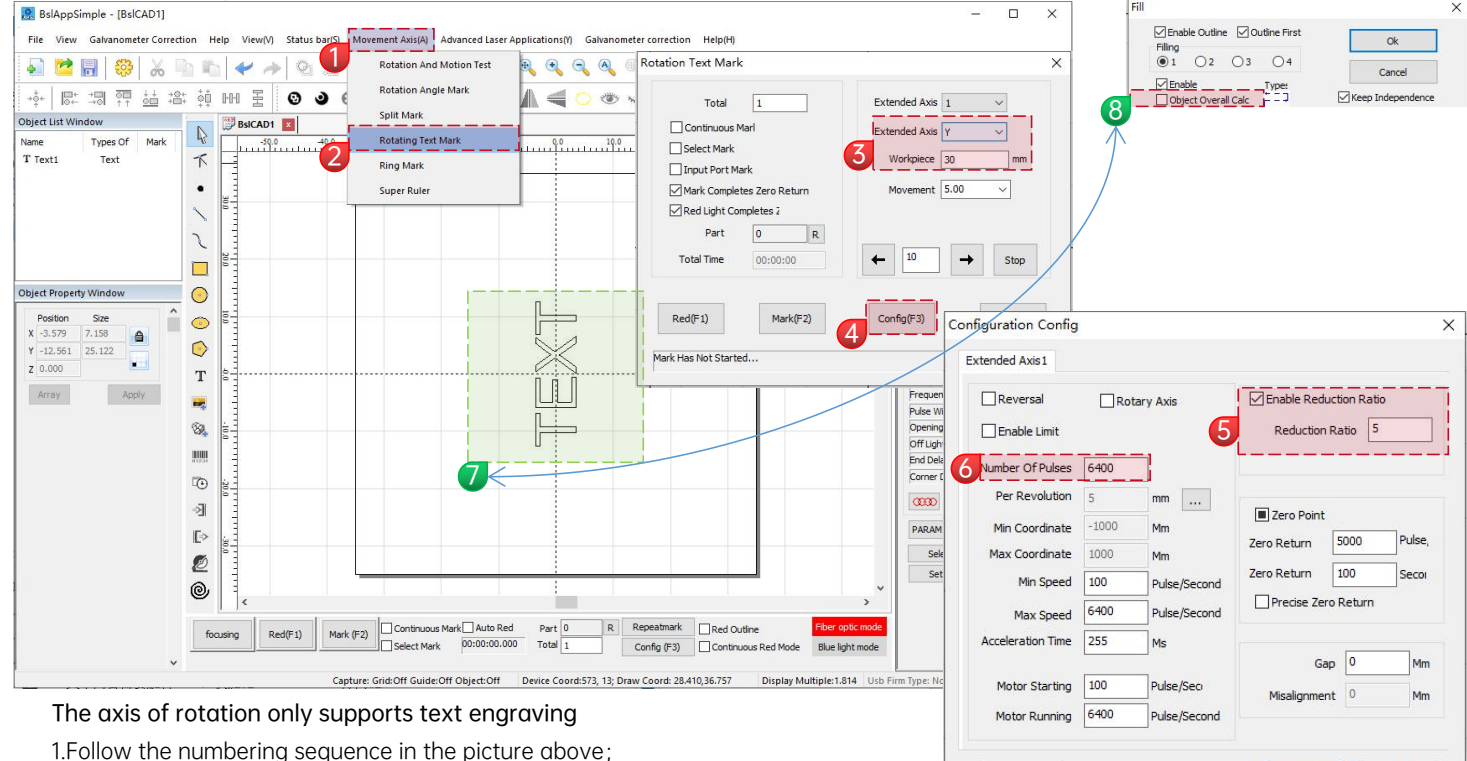

Test

2. 3 xtended Axis:Y,Enter the diameter of the workpiece to be marked;

3. 5 nter value 5; Inp6 parameters "6400"

4. **7** ext content needs to be rotated 90°, shortcut key" <u>ctr/</u>" + Arrow key "<u>-</u>"

5. 8 ext filling needs to be unchecked" Object Overall Calc "

Cancel

Ok

# **Ring Mark**

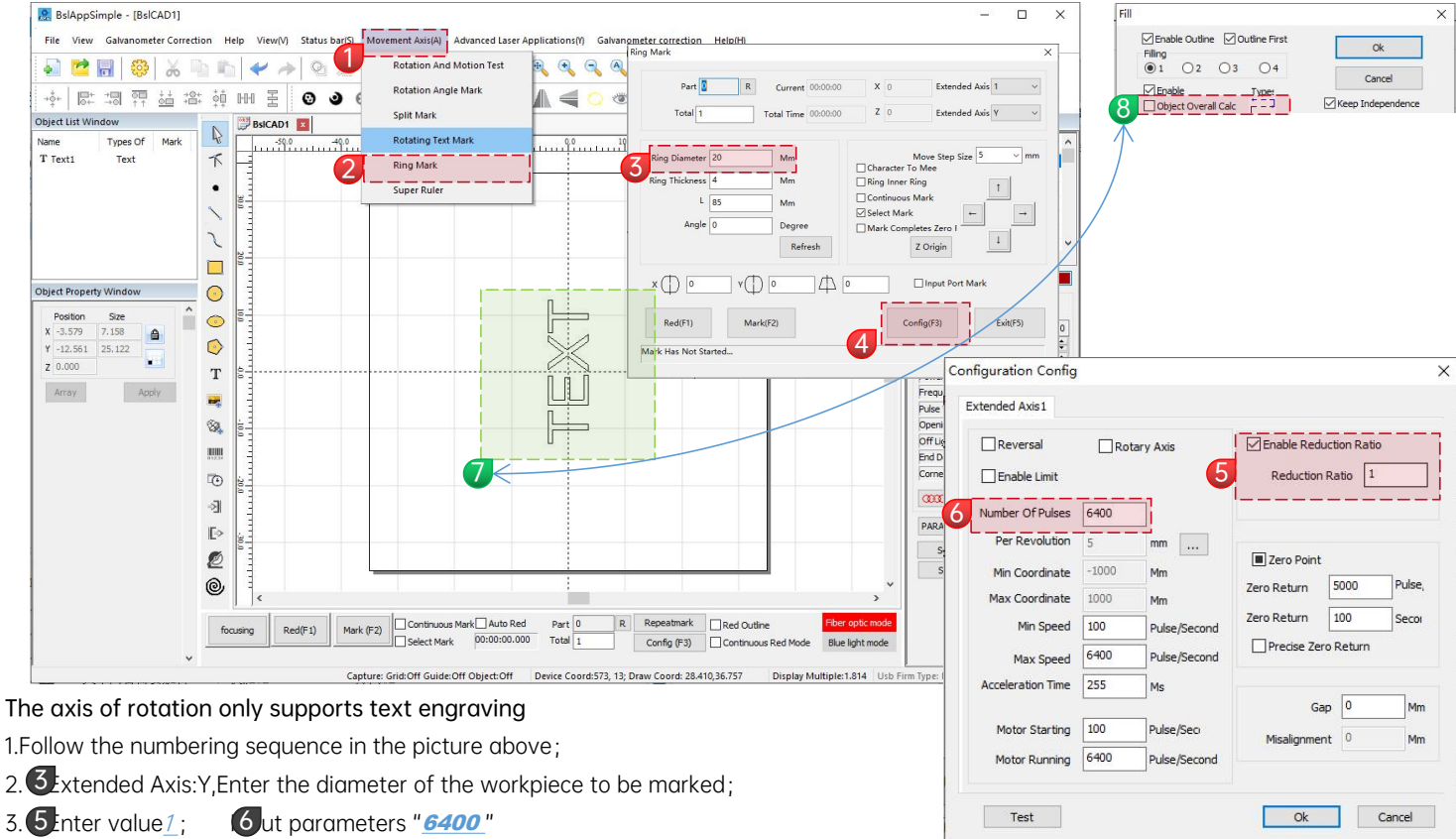

- 4. **7** ext content needs to be rotated 90°, shortcut key" <u>ctr/</u>" + Arrow key " <u>-</u>"
- 5.8 ext filling needs to be unchecked" Object Overall Calc "

#### **Mark Control**

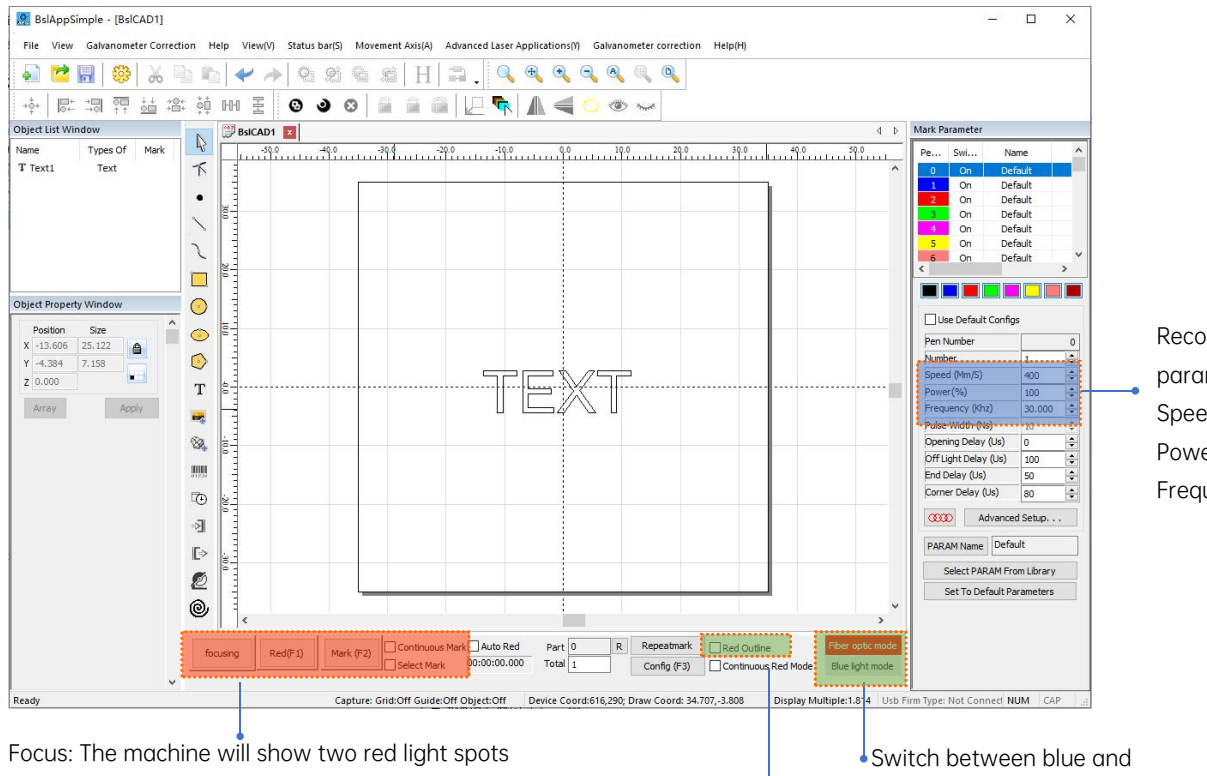

Recommended parameter adjustment: Speed(mm/s):500 Power(%):100 Frequency(KHZ):30

red light (M4 model only)

After checking, set to outline preview mode

(movement axis preview must be checked)

Red (F1):Preview the current engraving position, red light rectangle preview mode

Mark(F2): Start marking

Continuous Mark: Repeat engraving

Select Mark: Multiple objects, select one to engrave

21

#### Blue light, References of Carving Parameters for Different Materials

| Picture, Text and Vector File         |               |       |             |  |  |  |  |  |
|---------------------------------------|---------------|-------|-------------|--|--|--|--|--|
| Material                              | Line Spacing  | Power | Speed       |  |  |  |  |  |
| Wood                                  | 0.05/ 0.01    | 100   | 500/700     |  |  |  |  |  |
| Bamboo                                | 0.005 / 0.001 | 100   | 500/700     |  |  |  |  |  |
| Plastic                               | 0.05          | 100   | 1000 / 1500 |  |  |  |  |  |
| Leather                               | 0.05          | 100   | 1000 / 1500 |  |  |  |  |  |
| Stone                                 | 0.01          | 100   | 500         |  |  |  |  |  |
| Glass / Ceramic<br>(Need color paper) | 0.05          | 100   | 500         |  |  |  |  |  |
| Paint Surface Material                | 0.05/0.01     | 100   | 200/400     |  |  |  |  |  |

#### Red light, References of Carving Parameters for Different Materials

| Picture, Text and Vector File |                        |       |              |  |  |  |  |  |  |
|-------------------------------|------------------------|-------|--------------|--|--|--|--|--|--|
| Material                      | Line Spacing           | Power | Speed        |  |  |  |  |  |  |
| Metal                         | 0.01 or 0.005 or 0.001 | 100   | 300 or 500   |  |  |  |  |  |  |
| Paint Surface Metal           | 0.005 or 0.001         | 100   | 500          |  |  |  |  |  |  |
| Plastic                       | 0.05                   | 100   | 1000 or 1500 |  |  |  |  |  |  |
| Leather                       | 0.05 or 0.01           | 100   | 1000 or 1500 |  |  |  |  |  |  |
| Stone                         | 0.01                   | 100   | 500          |  |  |  |  |  |  |
| Paint Surface Glass           | 0.05                   | 100   | 500          |  |  |  |  |  |  |
| Paint Surface Material        | 0.05                   | 100   | 1000 or 1500 |  |  |  |  |  |  |

#### Black and White Picture (Ordinary Bitmap)

| Material                                 | Picture Settings                            | Power | Speed |  |  |  |  |  |
|------------------------------------------|---------------------------------------------|-------|-------|--|--|--|--|--|
| Metal                                    | Crovesels (Checked)                         | 100   | 200   |  |  |  |  |  |
| Paint Surface Metal                      | Fixed DPI (x300 y300)                       | 100   | 300   |  |  |  |  |  |
| Plastic                                  | Lattice point (Checked)<br>Two-way scanning | 100   | 500   |  |  |  |  |  |
| Leather                                  | (Checked)                                   | 100   | 500   |  |  |  |  |  |
| Stone                                    | Adjustment point power                      | 100   | 200   |  |  |  |  |  |
| Paint Surface Material                   | (Checked)                                   | 100   | 500   |  |  |  |  |  |
| Colored Picture (Landscape and Portrait) |                                             |       |       |  |  |  |  |  |

#### Colored Picture (Landscape and Portrait)

| Paint Surface Metal | Reversal (Checked)<br>Gravscale (Checked)                       |     |     |
|---------------------|-----------------------------------------------------------------|-----|-----|
| Electroplated Metal | Fixed DPI (x500 y500)<br>Lattice Point (Checked)                |     | 500 |
| Oxidized Metal      | Two-way scanning<br>(Checked)                                   | 100 |     |
| ABS                 | Dotting time (0.4~0.5ms)<br>Adjustment point power<br>(Checked) |     |     |

#### FAQ

I. The machine does not respond when powered on.

1.Power connection failure: check the socket, switch and socket on the machine body to ensure that they have been properly plugged and connected to power; check the Power button on the panel to make sure it is pressed and the button light is on.

II. Unable to connect to the computer

1. Not connected to the USB cable: check the computer and machine interface of the USB cable to ensure that it is properly connected. The USB interface on the front panel of some desktop computers is invalid, so it needs to be connected to the socket at the rear of the host.

2. The driver is not installed properly: install the driver according to the instructions. If the computer identifies the device as a serial port after installation, the hardware connection is OK.

3. Other special cases: disconnect the USB cable and power supply. After the equipment is completely powered off for 5 seconds, connect it to the power again.

III. Light carving or no carving

1. Inaccurate focusing: read the focusing section of the Operations Manual for accurate focusing.

2. Carving speed: a result of too high speed or too short burning time. Read the carving parameters section of the Operations Manual to readjust the parameters.

3. Shallow picture: the imported picture needs to be clear. If the lines too fine and the color is too light, the carving effect will be affected directly.

4. Placement of object: as the laser focal distance is fixed, the object to be carved needs to be flat, parallel to the machine body. If the object to be carved is titled, the focal distance is inaccurate, resulting in abnormal carving effect.

# 1. Mobile App Download

1. Scan the following QR code to download the mobile app

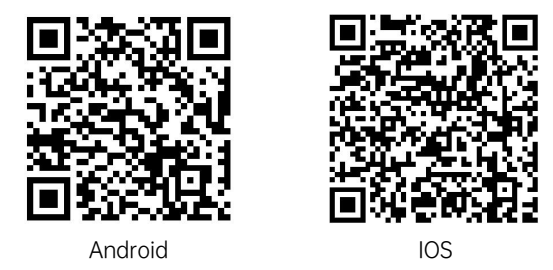

System Requirements: Android:7.0+, IOS:13.0+

Tips: 1. Android phones need to use the mobile browser to scan the QR code to download; 2. After successful installation, you need to give the corresponding permissions;

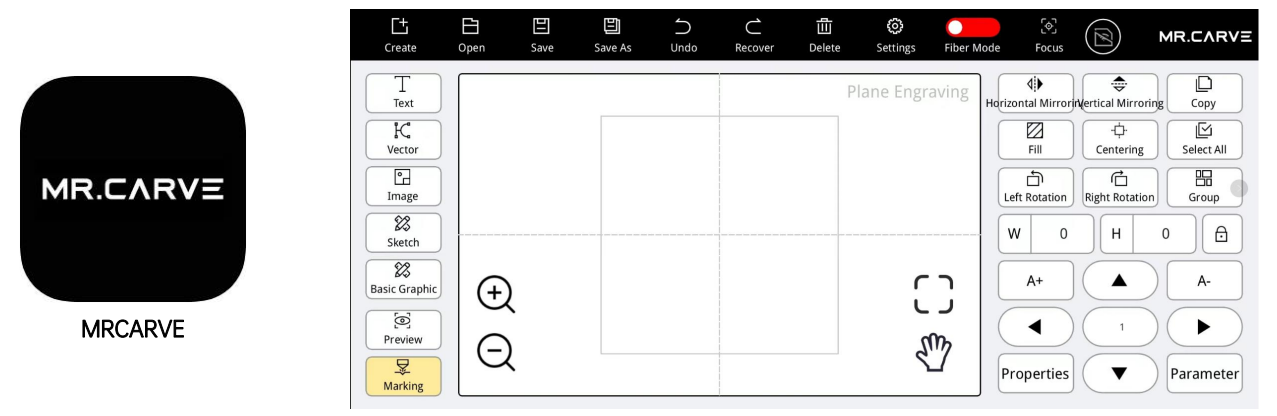

# 2. Mobile app connection

1. Plug in the External antenna, plug in the power of the machine, and press the power button on the front

2、Connect to WIFI with "ADD" password: 12345678 and stay connected.

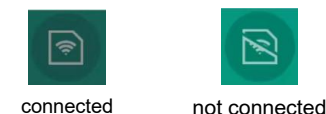

After connecting to the App, please modify the parameters according to the paper parameter sheet

Steps: "Param"  $\rightarrow$  "Galvanometer" The picture below indicates the location "Param"  $\rightarrow$  "Preview" indicates the location in the figure below

| Marking parameters  |               |           |       |                  |      |  |  |  |  |
|---------------------|---------------|-----------|-------|------------------|------|--|--|--|--|
| Marking             | Preview       | Galvanom  | eter  | Axis of rotation |      |  |  |  |  |
| Offset X(mm): 0.000 | Offset Y(mm): | 0.000     | Angle | (°): 0.000       |      |  |  |  |  |
| XY swap             | X reverse     | Y reverse | Area  | size (mm):       | 70   |  |  |  |  |
| X: ( 1.041          | 1.000         | 0.995     | Sc    | ale: 64.60       | 0 >> |  |  |  |  |
| Y: () 0.959         | 1.000         | 1.002     | Sc    | ale: 64.90       | 6 >> |  |  |  |  |
| ·                   |               |           |       |                  |      |  |  |  |  |
|                     |               |           |       | Close            | Ok   |  |  |  |  |

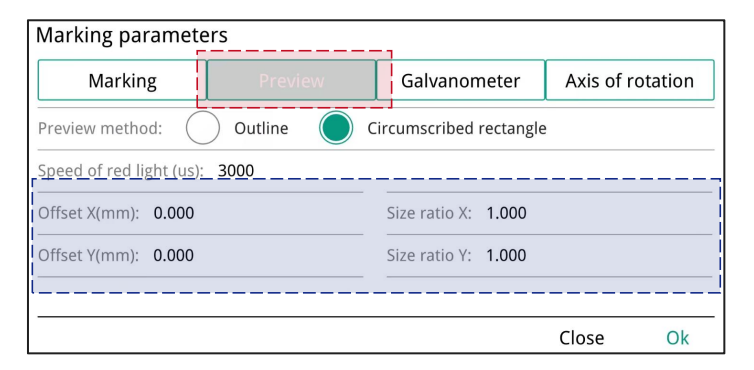

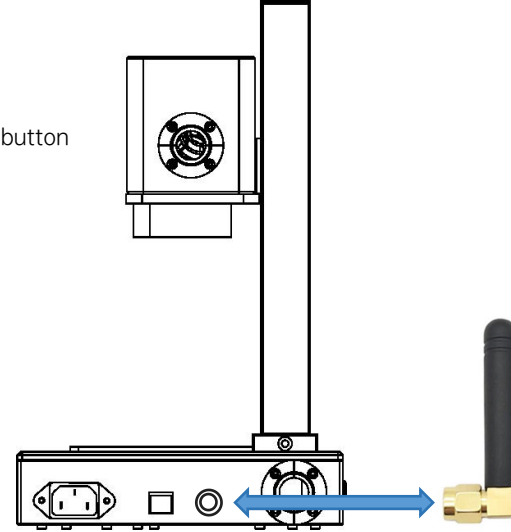

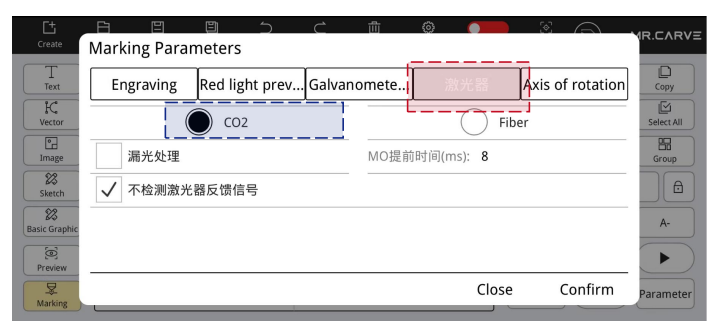

The laser needs to select "CO2"

# **3.Software Description**

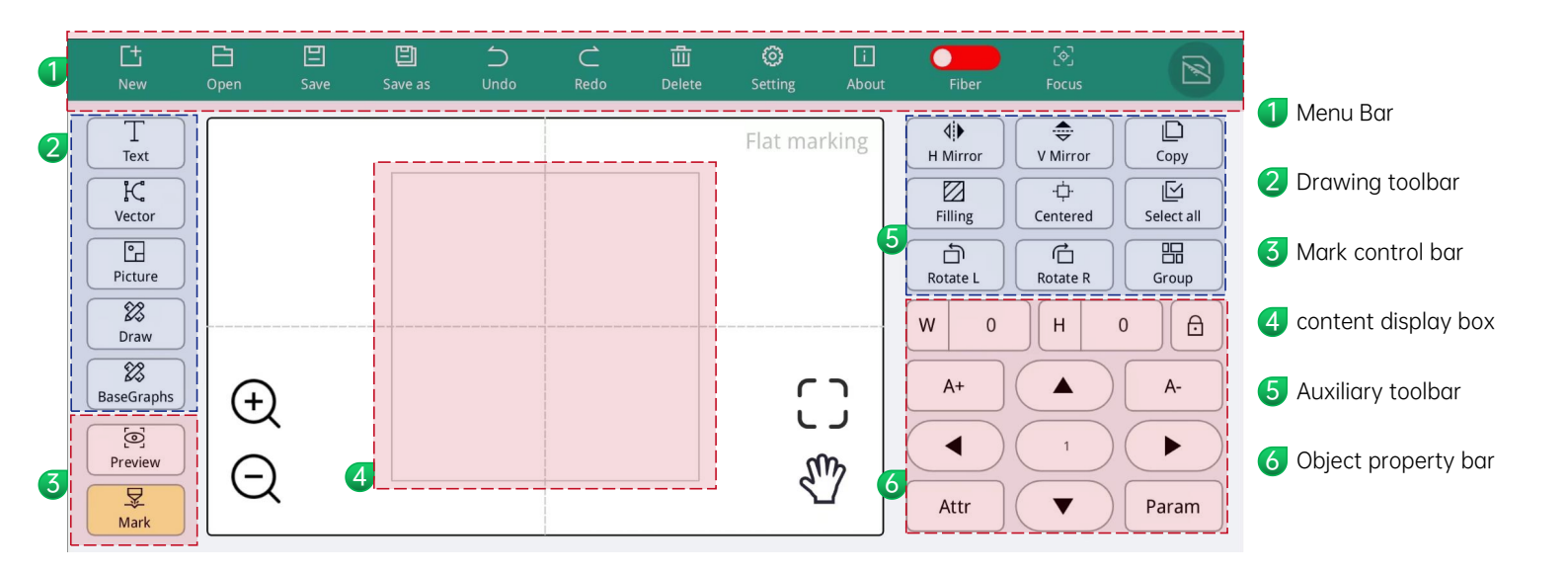

### 4.Draw text

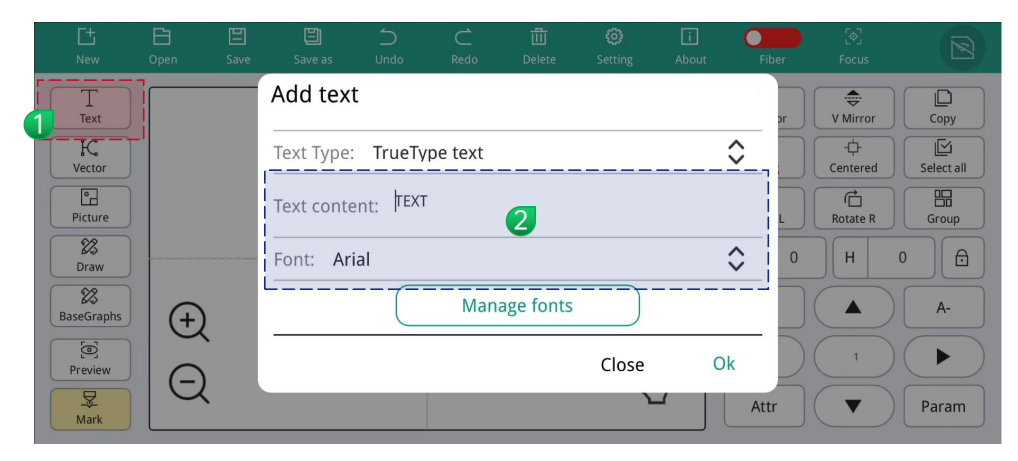

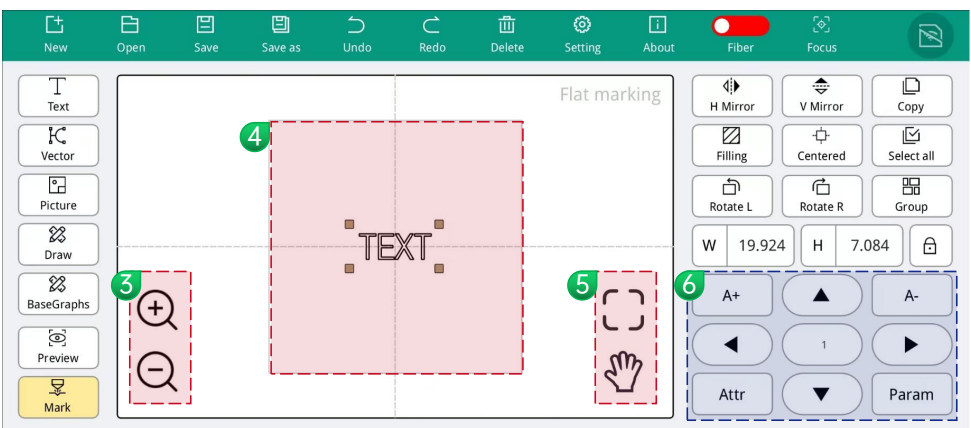

1 Click on the left to add text

Enter text and select font, click "OK" to complete text editing.

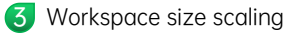

5

6

- 4 Work area, please do not draw content beyond the area
  - **C** Show work area
  - 🖑 Drag work area
  - W Width, unit: mm
  - H Height, unit: mm
  - lock ratio

. **▲** `

A+ Enlarge content

A- Content reduced

Fine-tune the position
 up, down, left, and right
 The distance is in the middle
 Unit: mm

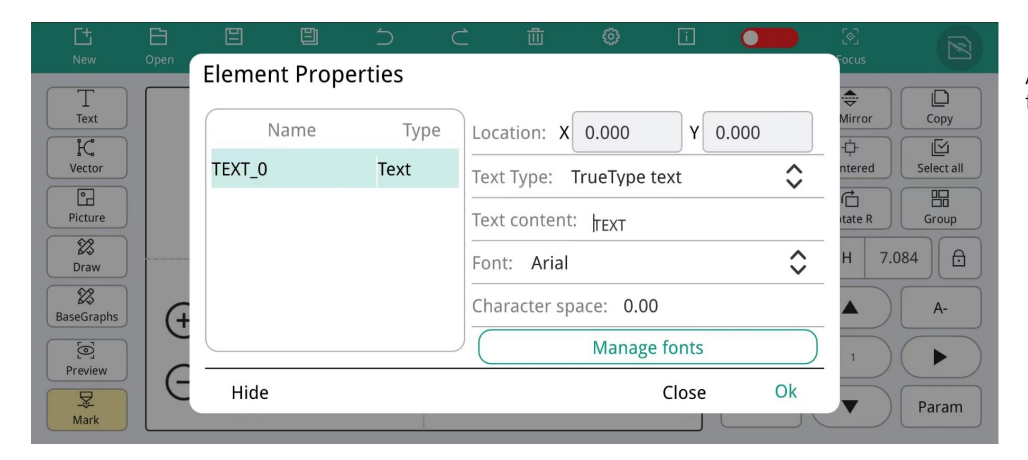

Attr $\rightarrow$ Element Properties, you can edit text content and fonts twice

# 5.Text Filling

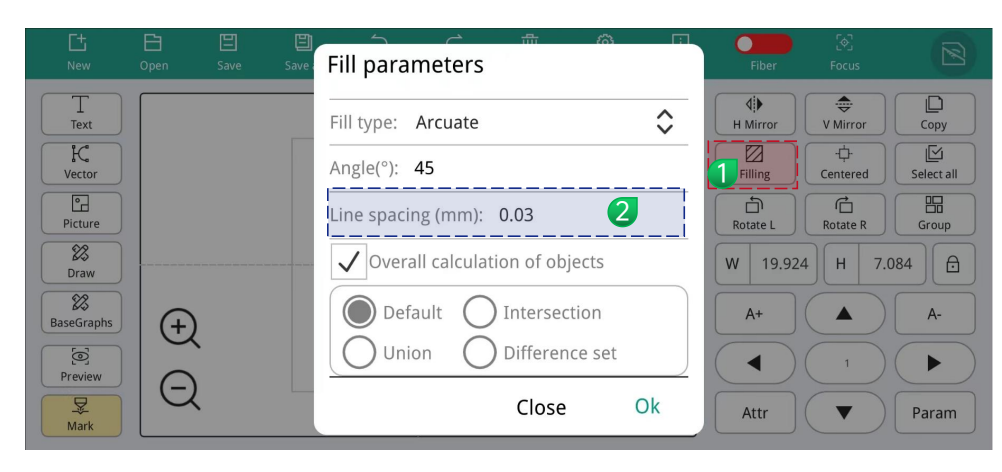

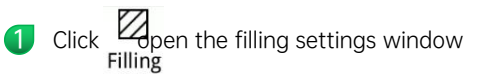

There is no need to set other parameters for text marking. You only need to modify the "line spacing". The default parameter is 0.03.

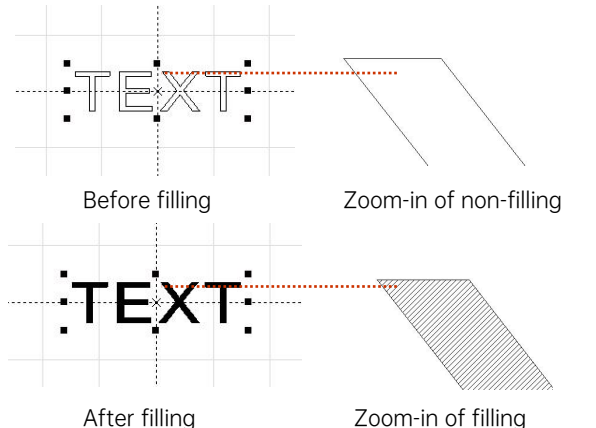

#### illustrate:

Line spacing is text fill density. The larger the value, the faster the marking speed and the lighter the engraving color; conversely, the smaller the value, the slower the marking speed and the darker the engraving color; The best effect is achieved when marking on primary metal, spray paint, oxidized paint, electroplated metal, plastic, leather, and other painted materials.

2

## 6.Picture Processing (Portrait/Colored Photo)

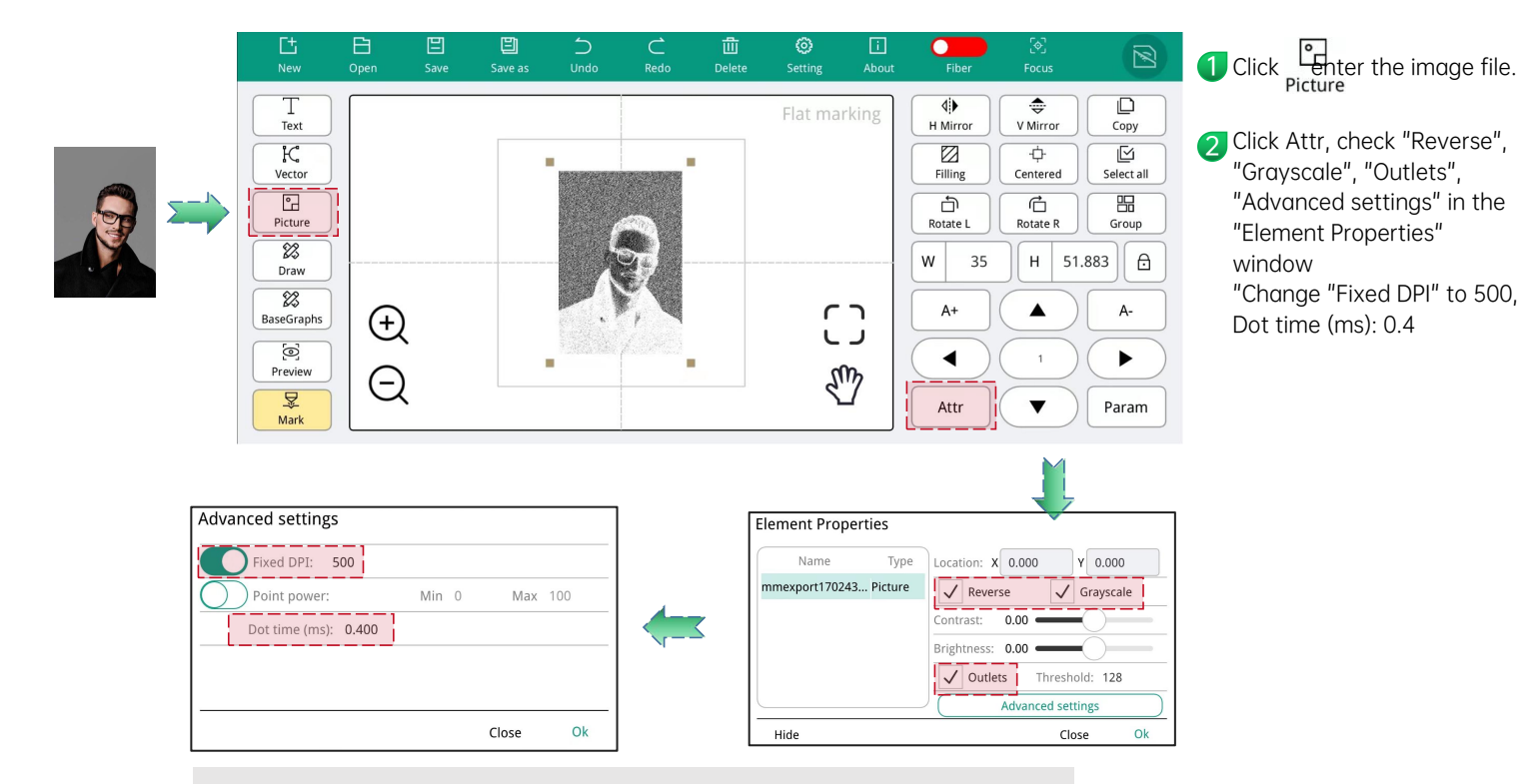

#### illustrate:

People's photos/color photos are best engraved on spray-painted lacquered metal/oxidized lacquered electroplated metal. The higher the DPI value, the clearer the engraving effect; the longer the dotting time, the deeper the engraving effect.

## 7. Picture Processing (Ordinary Bitmap)

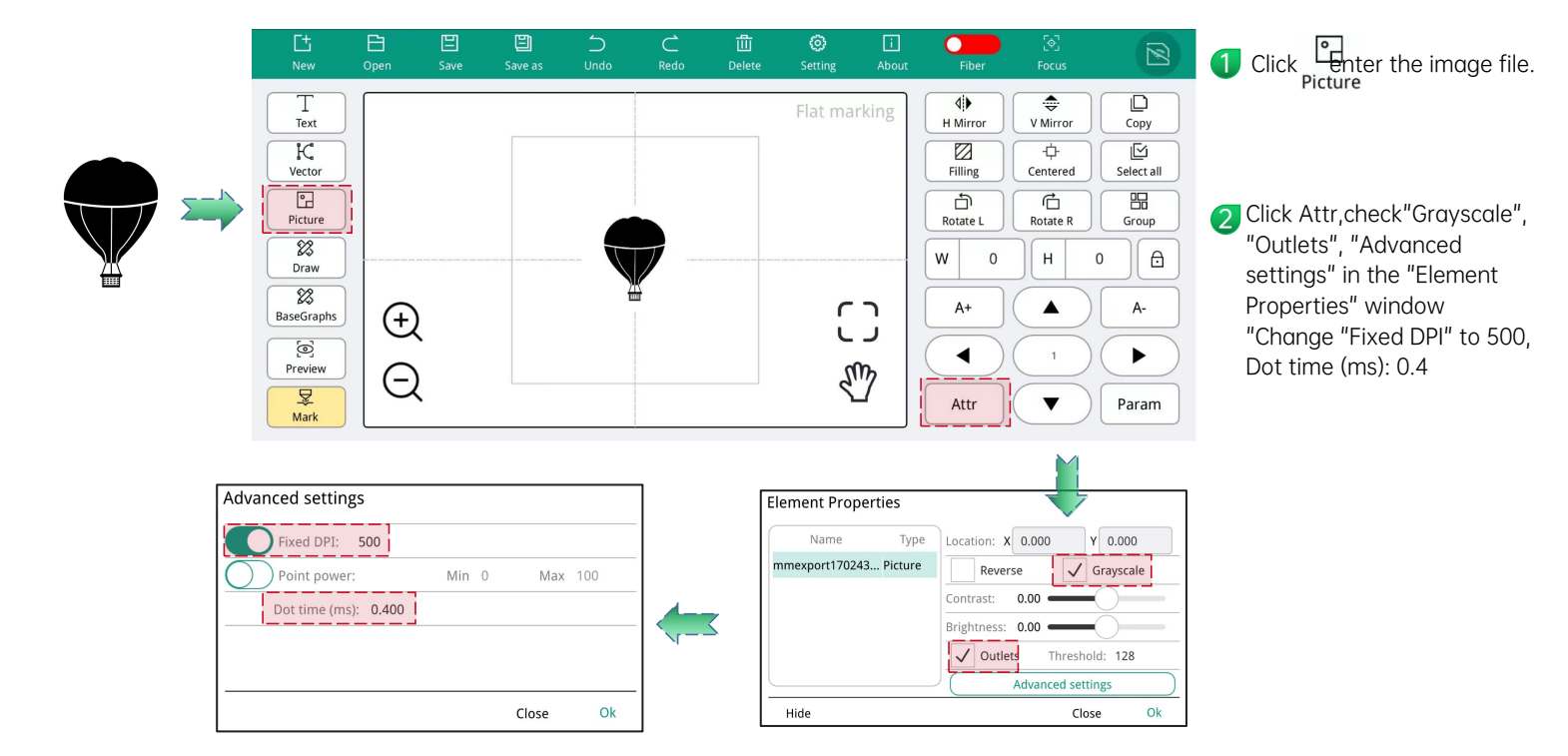

#### illustrate:

People's photos/color photos are best engraved on spray-painted lacquered metal/oxidized lacquered electroplated metal. The higher the DPI value, the clearer the engraving effect; the longer the dotting time, the deeper the engraving effect.

## 8.Import vector graphics

| □±<br>New                                                                            | Dpen        | 国<br>Save | E<br>Save as | Undo  | C<br>Redo | لللہ<br>Delete | O<br>Setting | i<br>About      | Fiber                                                                                                    | [�]<br>Focus                         |                                             |
|--------------------------------------------------------------------------------------|-------------|-----------|--------------|-------|-----------|----------------|--------------|-----------------|----------------------------------------------------------------------------------------------------|--------------------------------------|---------------------------------------------|
| T<br>Text<br>Vector<br>Picture<br>Picture<br>Ø<br>BaseGraphs<br>Ø<br>Preview<br>Mark | (<br>€<br>Q |           |              | MR.C. | ARVE      |                | Flat mar     | rking<br>C<br>M | Image: Second state     Image: Second state     Image: Second state | VMirror<br>Centered<br>Rotate R<br>H | Copy<br>Select all<br>Group<br>0 A<br>Param |

#### illustrate:

People's photos/color photos are best engraved on spray-painted lacquered metal/oxidized lacquered electroplated metal. The higher the DPI value, the clearer the engraving effect; the longer the dotting time, the deeper the engraving effect.

 Click C er the vector file Vector Supports "PLT", "DXF", "AI" and other formats
 Click Ppen the filling Filling settings window

There is no need to set other parameters for text marking. You only need to modify the "line spacing". The default parameter is 0.03.

|   | Fill parameters                  |    |
|---|----------------------------------|----|
|   | Fill type: Arcuate               | \$ |
| / | Angle(°): 45                     |    |
| 5 | Line spacing (mm): 0.03          |    |
|   | ✓ Overall calculation of objects |    |
|   | Default O Intersection           |    |
|   | Union O Difference set           |    |
|   | Close                            | Ok |

Once the setting is complete, you can focus and mark.

For detailed steps, please refer to the "Focus" and "Start Marking" pages of the manual.

## 9.RT5 Rotary Axis-Text Marking

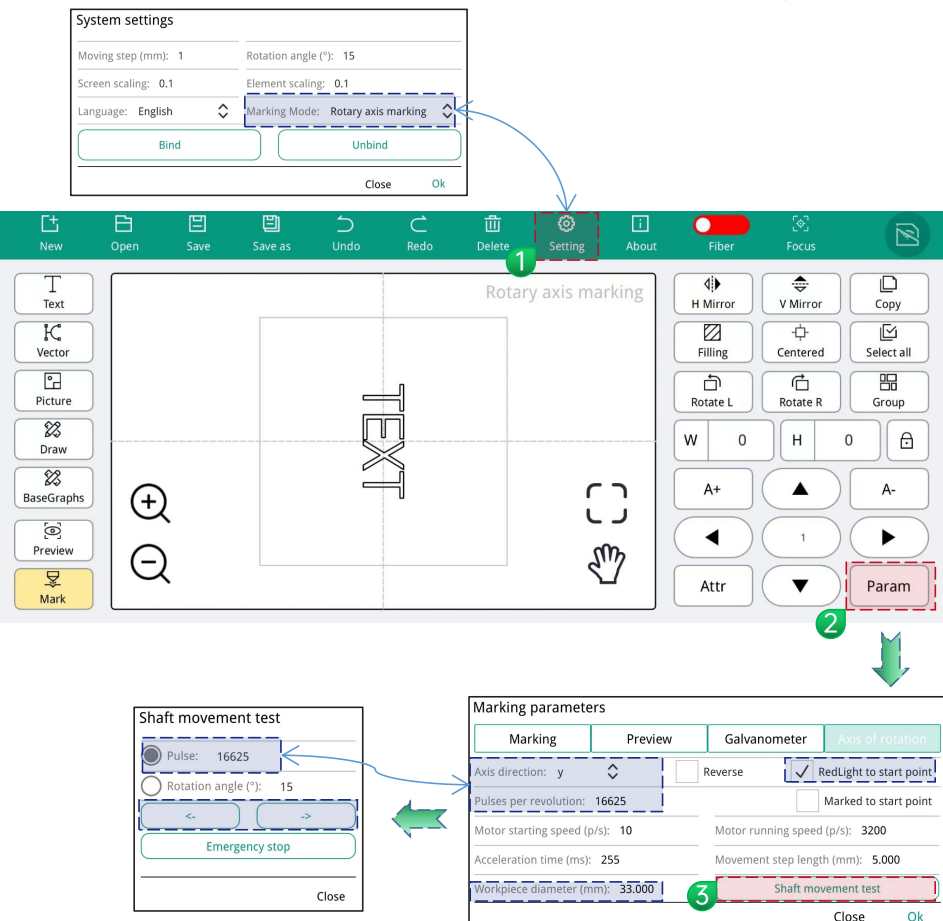

① "Setting" → Marking Mode: "Rotary axis marking"

Param" → "Axis of rotation", modify the following parameters: Axis direction: y; Check RedLight to start point; Enter diameter value

Open the "Shaft movement test" window, Select "Pulse" and fill in a value, such as 16625 Click the left or right arrow Observe whether the roller drives the object (such as a cup) to rotate one circle. If it does not rotate one circle, increase the value of "pulse". If it exceeds one circle, decrease it until it rotates exactly one circle.

The "pulse" value of one revolution is the "number of pulses per revolution" Finally, fill in the tested pulse value into the "number of pulses per revolution".

#### illustrate:

The diameter of the workpiece is different, and the number of pulses per revolution is different. You need to modify the number of pulses per revolution according to the above method. Please contact customer service for a video tutorial.
# 10.RF2 Rotary Axis-Text Marking

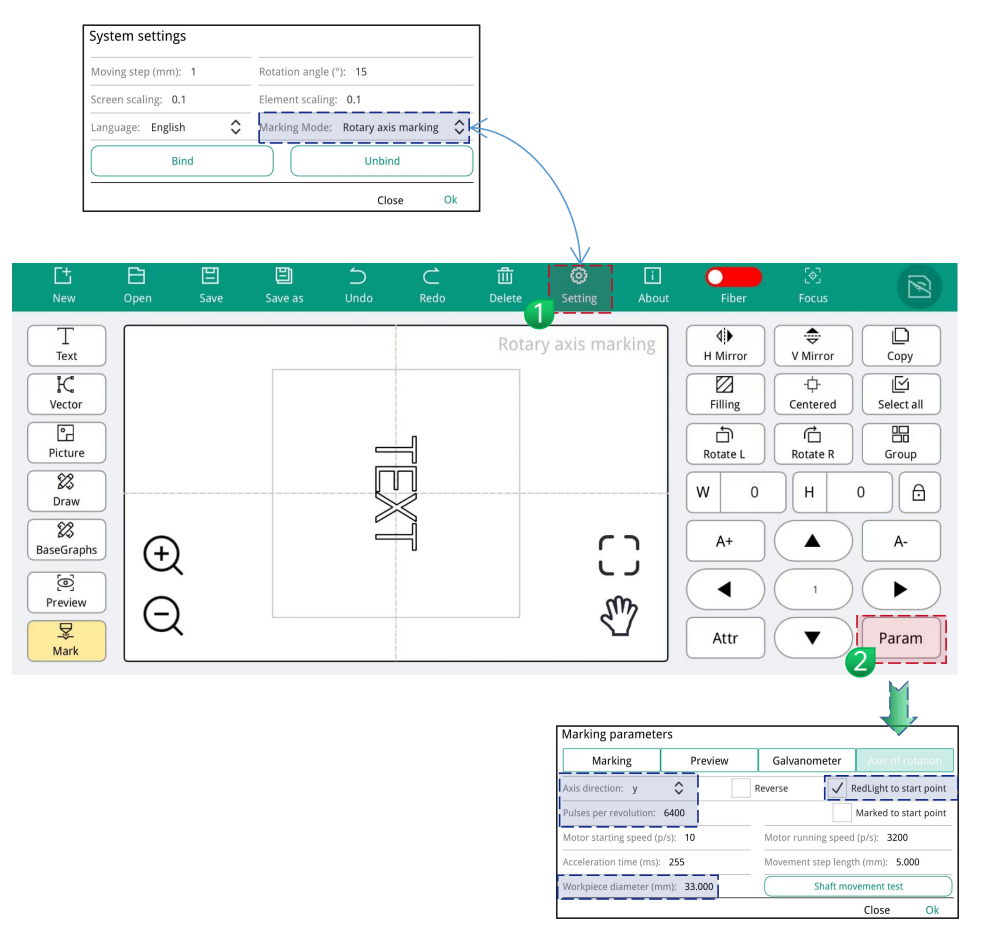

- ① "Setting" → Marking Mode: "Rotary axis marking"
- 2 "Param" → "Axis of rotation", modify the following parameters:
- Axis direction: y;

Check RedLight to start point;

Pulses per revolution: 6400 (RF1 rotation axis only)

Fill in the workpiece diameter according to the actual marked object;

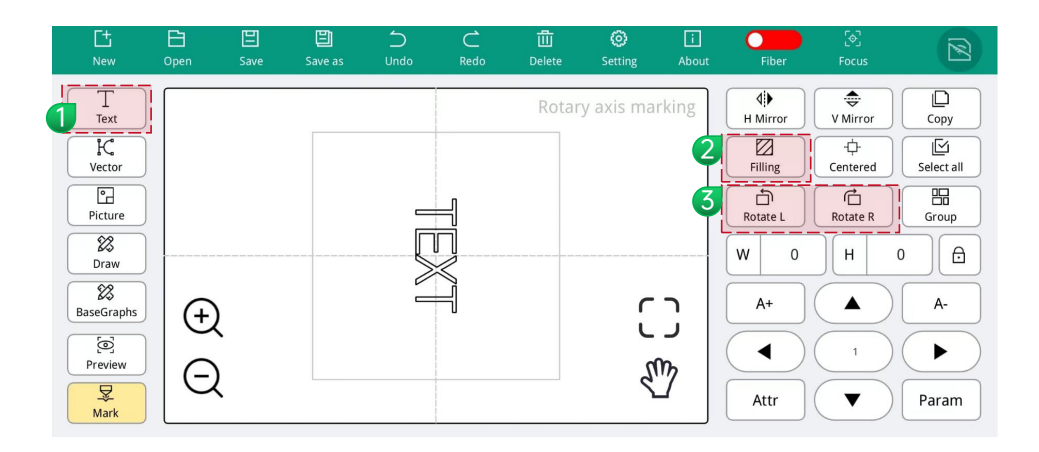

**1** Click "Text" and enter the engraving content

- Click "Filling" to fill the content solid (only outlines will be carved out without filling)
- **3** Click "Rotate L" and "Rotate R" to make the text vertical as shown in the picture above.

# 11.Focus and switch Blue/Red light

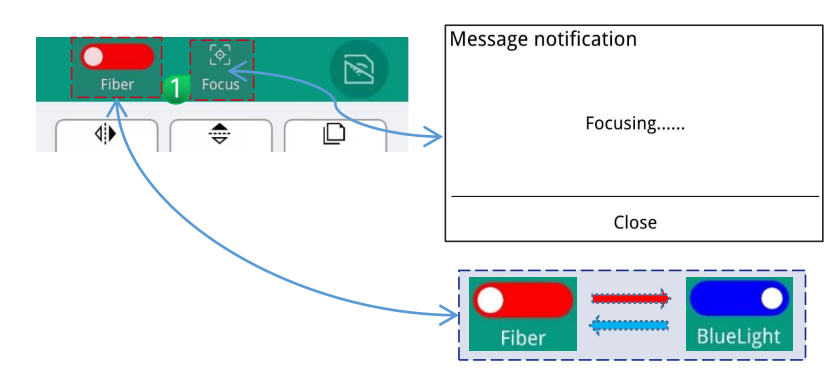

M4-pro model device, you can switch between "Fiber" and "BlueLight" here

Dual light switching, adaptable to more engraving materials

1.Click "Focus" in the upper right corner of the App, and "Focusing..." will appear. At this time, two red light spots will appear on the machine.

2.Insert the test card, lightly press the "Down" and "Up" buttons to adjust, and the two red lights will converge into a red dot to complete the focus.

3.The standard distance between the laser head and the engraving object is 120mm, which is subject to actual measurement.

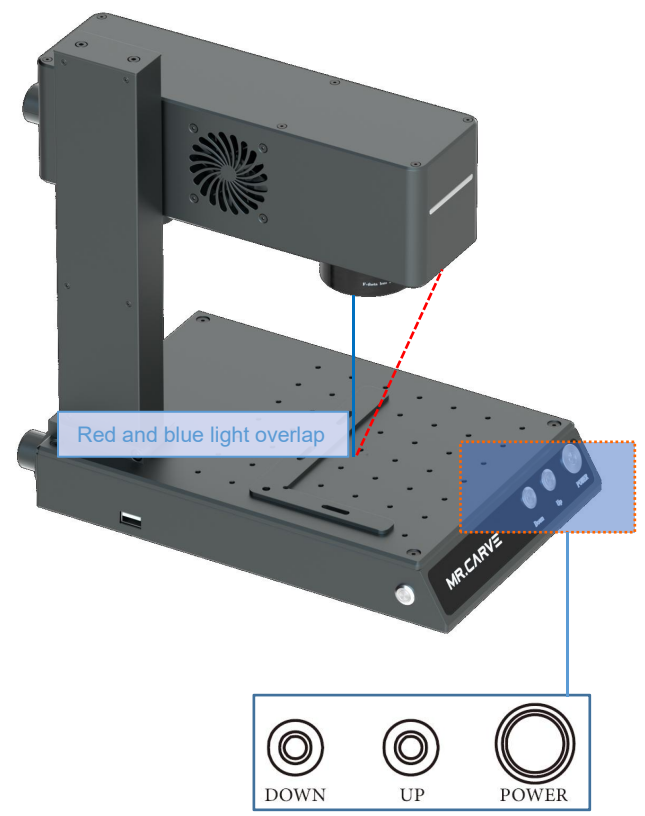

# 12.Start marking

W

| Fiber                | [今]<br>Focus    | 2          | Marking parameter                              | S        |                           |                 |                |
|----------------------|-----------------|------------|------------------------------------------------|----------|---------------------------|-----------------|----------------|
| <b>↓</b><br>H Mirror | V Mirror        | Сору       | Marking                                        | Preview  |                           | Galvanometer    | Axis of rot    |
| Filling              | -ᠿ-<br>Centered | Select all | Turn-on delay (us): 300                        |          | Light off delay (us): 100 |                 | <u> </u>       |
| Rotate L             | Rotate R        | Group      | Power(%): <b>80</b>                            |          | Frequency(khz): <b>30</b> |                 |                |
| w o                  | Н               |            | \$peed(mm/s): 300 (Invalid marking in image no | de mode) | Ma                        | rk method:      | Select process |
|                      |                 | A-         | Marking times: 1                               |          |                           | Save as default |                |
| Attr                 |                 | Param      |                                                |          |                           |                 | Close          |

• After drawing "text", "vector graphics", "pictures" and other content, click "Param" in the lower right corner

In the marking window, enter the power, speed, and fill line spacing. Please refer to the manual "Engraving Parameter Reference for Each Material" (p22) 2

**3** Enter the corresponding engraving parameters

Axis of rotation

Ok

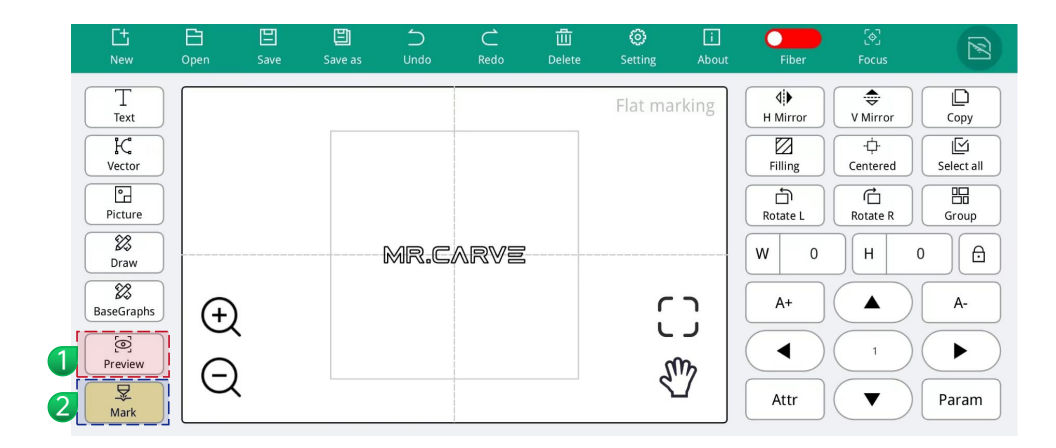

# Message notification Are you sure about the red light preview? Close Preview

 Click "Preview" to display the preview window. At the same time, the machine displays a preview red light. Place the carved objects, ready for marking.

| Message notificatio | n            |         |
|---------------------|--------------|---------|
| Are you sure yo     | ou want to n | nark?   |
| Mark                | count:0      |         |
|                     |              |         |
|                     |              |         |
|                     |              |         |
| Clear mark count    | Close        | Marking |

2 Click "Marking" to complete marking.

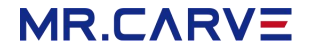

All contents in this document have been carefully checked. If there are any printing errors or misunderstandings in the content, please consult our company.

Note: If there are any technical improvements to the product, they will be added to the new version of the manual without prior notice. If there are any changes in the product appearance and color, the actual product shall prevail.

#### MR.CARVE

# M4 PRO-APP使用说明书

使用产品前请仔细阅读本使用说明书,并妥善保管。

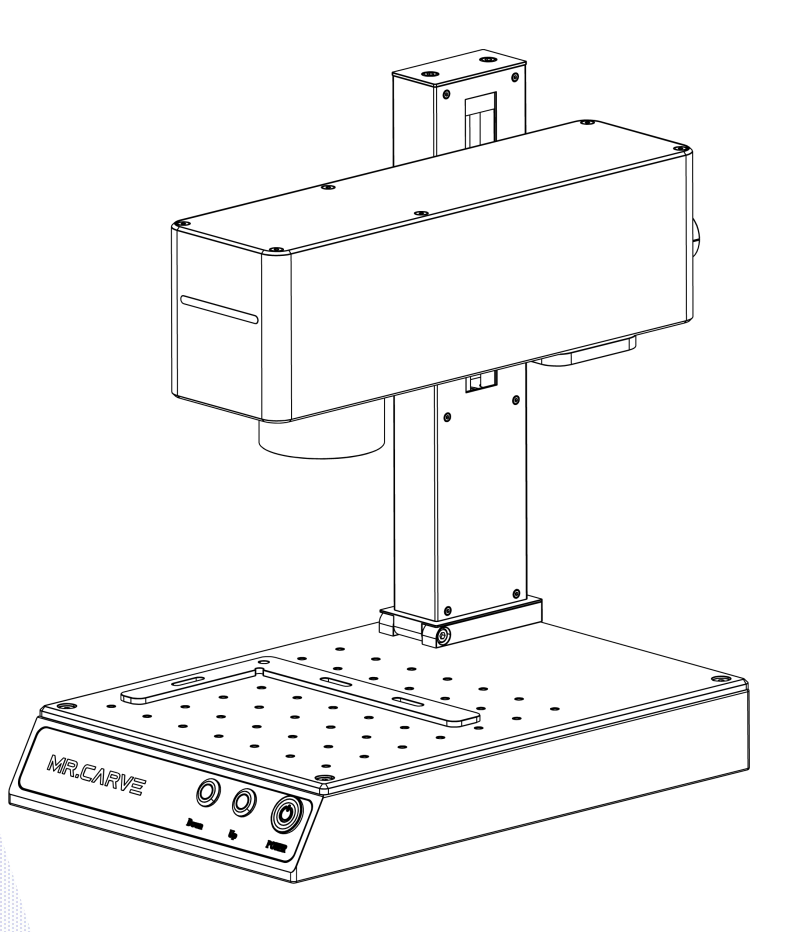

型号: M4 PRO-APP

目录

| 安全注意事项                                      | 03 |
|---------------------------------------------|----|
| 产品结构配件                                      | 04 |
| 产品参数                                        | 06 |
| 组装步骤                                        | 07 |
| 180°旋转使用说明                                  | 08 |
| 对焦与切换蓝/红光                                   | 09 |
| 软件获取与安装                                     | 10 |
| 软件各功能简介                                     | 11 |
| 常用功能介绍                                      | 12 |
| <ul> <li>绘制图形</li> </ul>                    | 12 |
| • 绘制文字 ···································· | 13 |
| • 文本填充 ···································· | 14 |
| <ul> <li>导入图片</li> </ul>                    | 15 |
| • 图片处理                                      | 16 |
| <ul> <li>导入矢量文件</li> </ul>                  | 18 |
| <ul> <li>旋转文本标刻</li> </ul>                  | 19 |
| • 标刻控制                                      | 21 |
| 材质雕刻参数参考                                    | 22 |
| 常见问题                                        | 25 |

| 手机APP下载    | 26 |
|------------|----|
| 手机APP连接    | 27 |
| 软件各功能简介    | 29 |
| 绘制文字       | 30 |
| 文本填充       | 32 |
| 图片处理       | 33 |
| 导入矢量文件     | 35 |
| RT5旋转轴文本标刻 | 36 |
| RT2旋转轴文本标刻 | 37 |
| 对焦与切换蓝/红光  | 39 |
| 开始标刻       | 40 |

### 安全注意事项

为了防止给您的人身及财产安全造成损害,为了您可以安全正确地使用本产品,请仔细阅读使用手册,并按照使用手册的步骤操作。

#### 安全注意事项

★在操作设备之前,用户务必认真阅读使用手册,严格遵守操作规程。

★激光加工可能存在风险,用户应慎重考虑被加工对象是否适合激光作业。

★加工对象及排放物应符合当地的法律、法规要求。

\*本设备使用四类激光器(强激光辐射),该激光辐射可能会引起以下情况:

①点燃周边的易燃物;

②激光加工过程中,因加工对象的不同可能会产生其它的辐射及有毒、有害气体;

③激光辐射的直接照射会引起人体伤害,使用场所必须配备消防器材,禁止在工作台及设备周围堆放易燃、易爆物品,同时务必保持通风良好。

\*设备所处环境应干燥,无污染、无震动、无强电、强磁等干扰和影响。工作环境温度10-40℃,工作环境湿度5-95%(无凝水)

★设备工作电压: AC100-240V。

\*雕刻机及其相关联的其它设备都必须安全接地,方可开机操作。

★设备在开机状态下,需全程值守,人员离开前必须切断所有电源,防止异常状况发生,如有发生请立即断电处理!

\*严禁在设备中放置任何不相干的全反射或漫反射物体,以防激光反射到人体或易燃物品上。

\*设备应远离对电磁干扰敏感之电气设备,可能对其产生电磁干扰。

\*激光设备内部有高压或其它潜在的危险,非专业人员严禁拆卸。

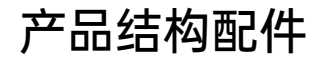

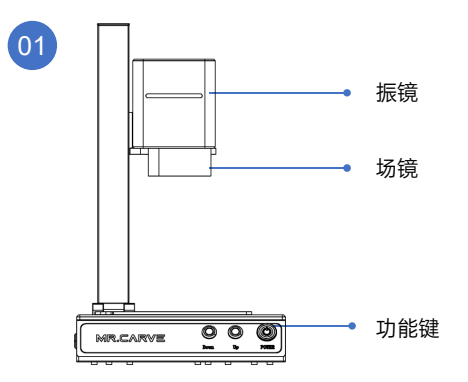

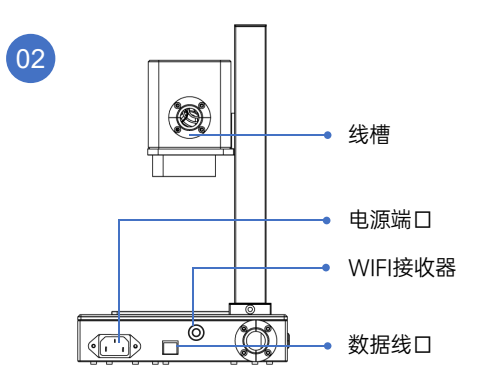

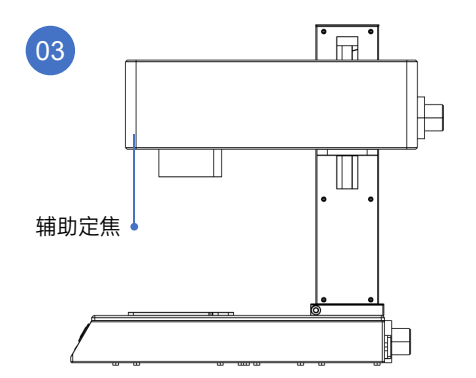

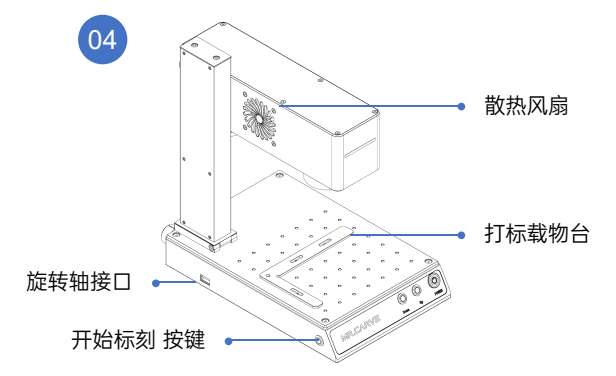

# 配件明细

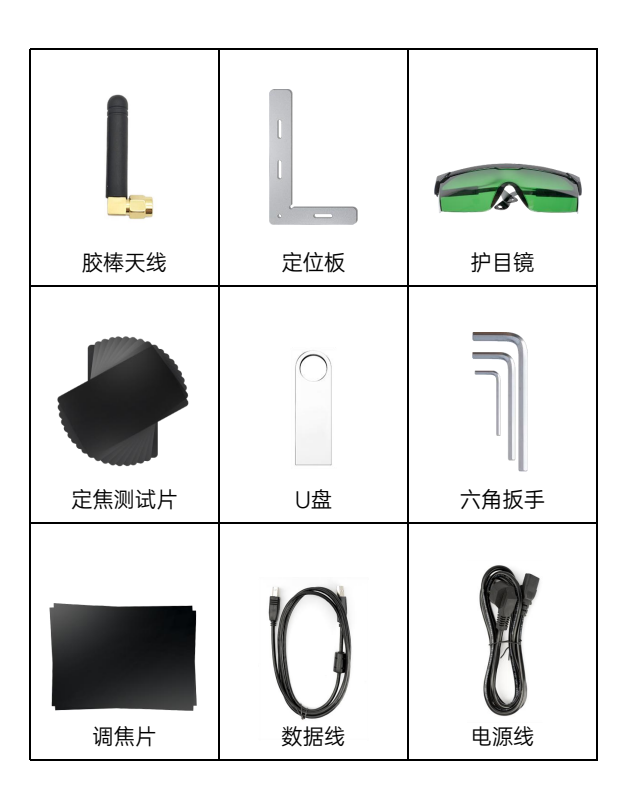

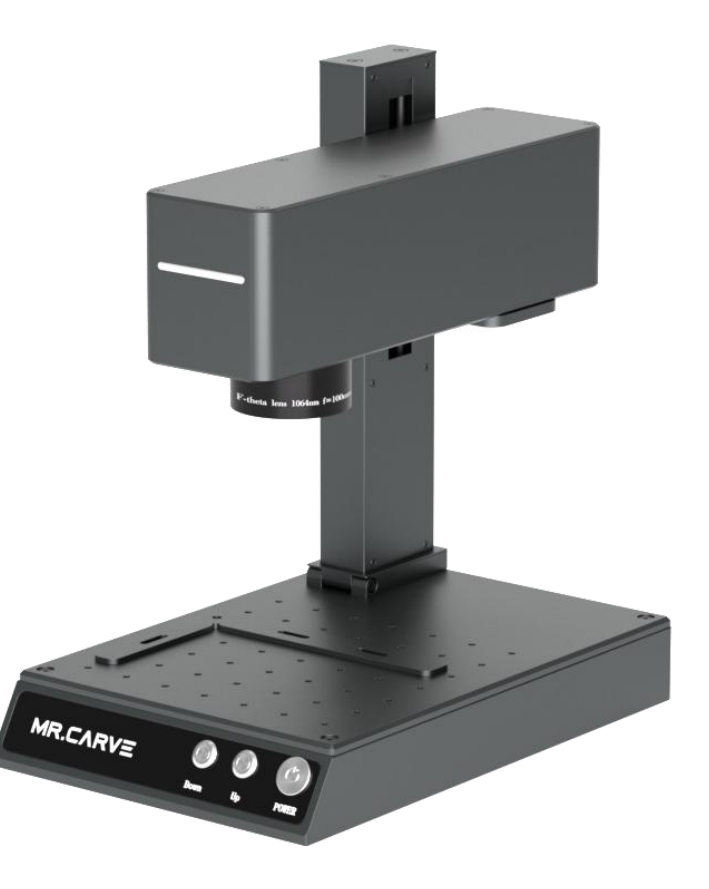

产品参数

| 机器详细参数 |                             |
|--------|-----------------------------|
| 激光功率   | 蓝光: 5W / 红光: 2W             |
| 环境温度   | -10°C~45°C                  |
| 重复精度   | ≤0.001mm                    |
| 打标深度   | 0.015-0.2mm                 |
| 打标精度   | ≤0.001mm                    |
| 打标速度   | ≤10000mm/s                  |
| 冷却方式   | 内置风扇                        |
| 激光波长   | 蓝光: 455nm / 红光: 1064nm      |
| 打标幅面   | 70*70mm                     |
| 打标线宽   | 0.001-0.03mm                |
| 机器净重   | 6.26kg                      |
| 机器尺寸   | 300mm* 200mm* 320mm (L*W*H) |

组装步骤

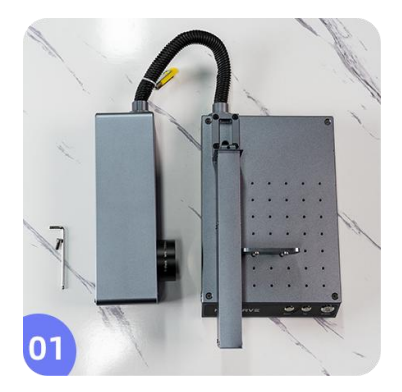

1.将机器放置于平面

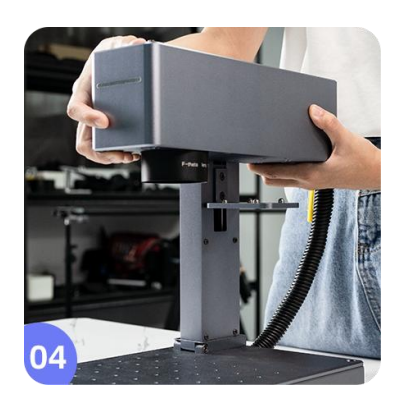

4.将光路装置放置于升降轴的直角板, 对准后四个螺丝孔

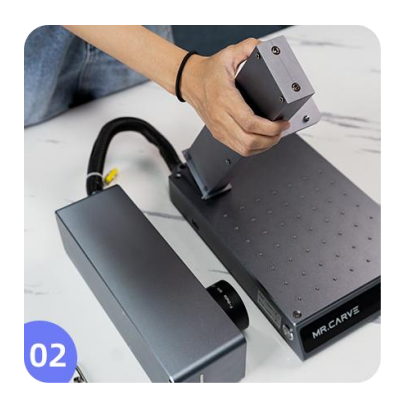

2.将升降轴立起来

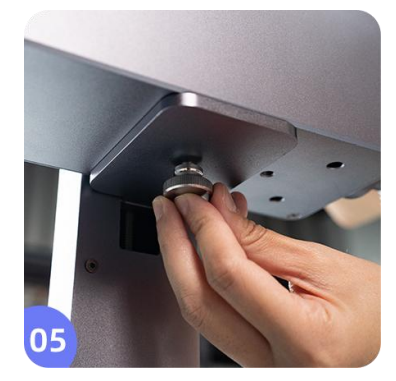

5.固定光路装置,安装螺丝

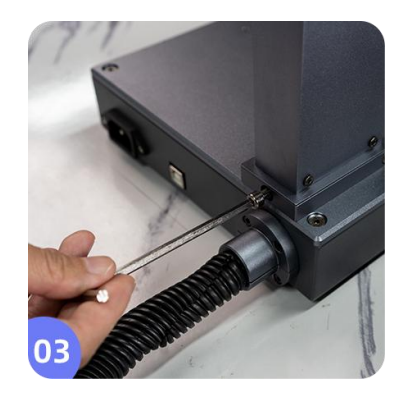

3.安装螺丝,固定升降轴

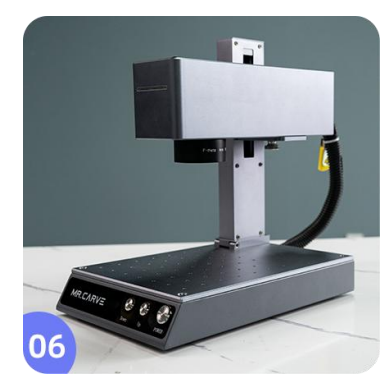

6.安装完成

# 180°旋转使用说明

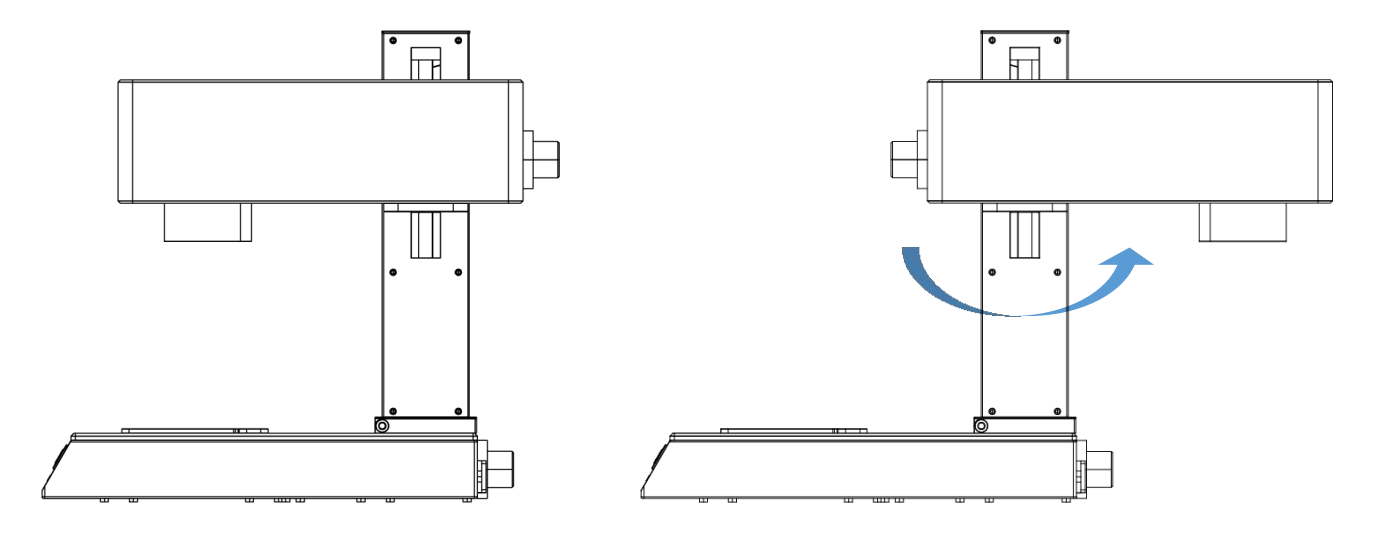

拧松固定螺丝,将雕刻机X轴旋转180°后拧紧螺丝固定。

注意:旋转180°后雕刻桌面或雕刻其它有高度的物品时激光头与雕刻面必须保持120mm有效距离,否则无法聚焦。

对焦与切换蓝/红光

1.放入测试卡片,轻按"Down"及"Up"按键调整,两道红光重合,完成对焦。 2.切换蓝光/红光,在软件里边设置;

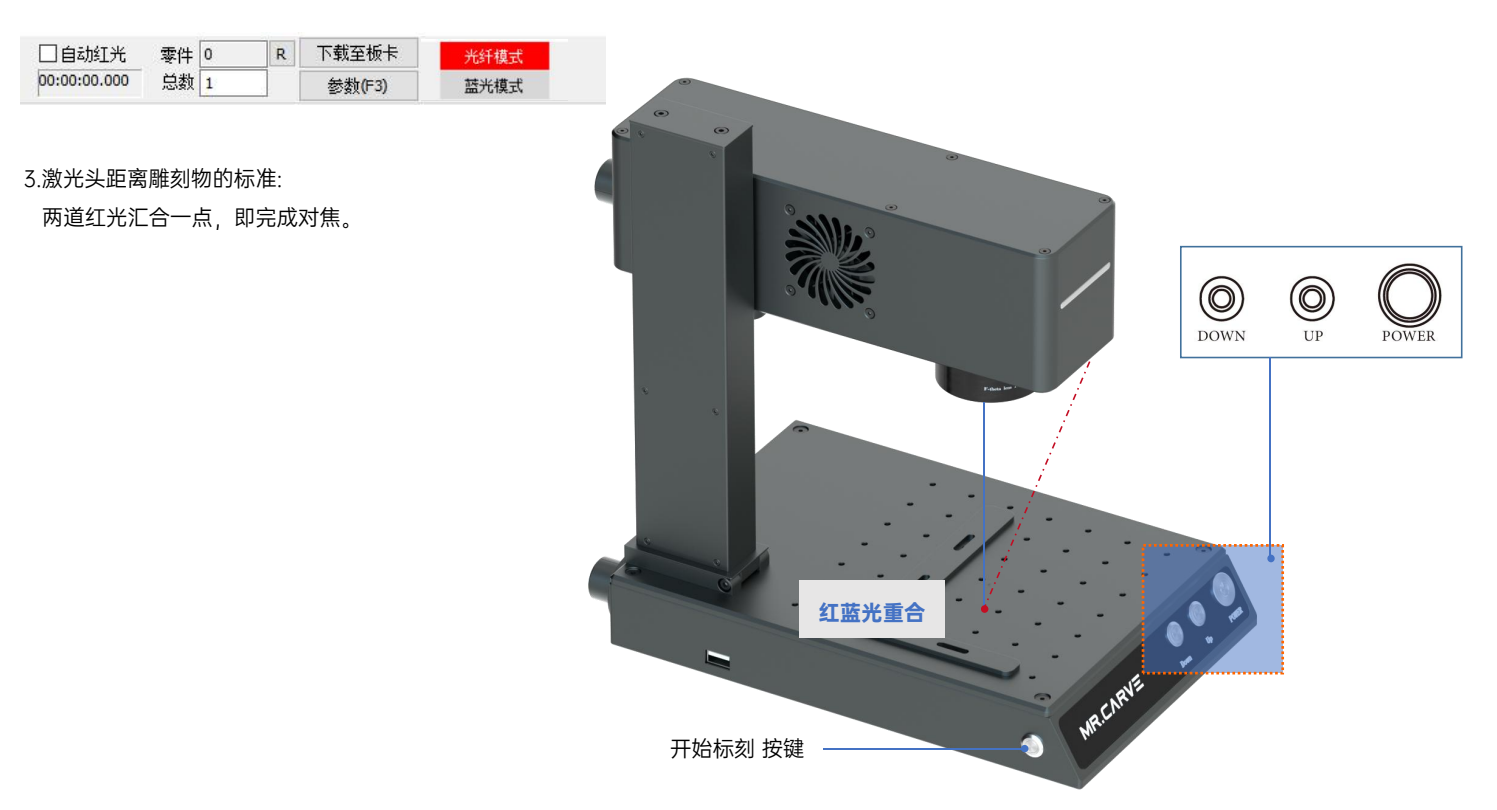

## 软件获取与安装

方法一:

1.安装U盘里的驱动文件"Drive\CypressDriverInstaller.exe"

2.将U盘里的文件夹"<u>软件BsIAppSimple</u>"复制到电脑桌面,打开该文件夹,双击"BsIAppSimple.exe",启动软件;

#### 方法二:

如果随机附赠的U盘不慎遗失,或者软件误删除。可通过访问官网"<u>http://www.mrcarve.cn/download</u>"获取,安装步骤与方法一相同。

| 2 B<br>文作                       | islAppSimple - [BslCAD2]<br>中国 绘制回 编辑图 修改M :                                                                                 | 看∭ 状态栏(2) 运动轴(2) 高级激光应用(0) 振鐃校正 帮助(b)     | - 0                                                                     |
|---------------------------------|----------------------------------------------------------------------------------------------------|-------------------------------------------|-------------------------------------------------------------------------|
| 4                               | 🞽 🖬 🥹 🐰 🖻 🕯                                                                                                    |                                           |                                                                         |
| +0+                             |                                                                                                    |                                           |                                                                         |
|                                 | 对象列表窗                                                                                                    | Balcada III                               | 标刻参数栏                                                                   |
| F © III & T O O O O O O I V · イ | 名称 東型 新辺<br>対数原性数<br>1 1 2 500<br>1 2 500<br>1 2 500<br>1 2 500<br>1 2 500<br>1 0 月<br>1 1 1 1 1 1 1 1 1 1 1 1 1 1 1 1 1 1 1 |                                           | 宅号 开关 名称 J     O 开 L 名称 J     O 子 L A A A A A A A A A A A A A A A A A A |
| L.                              |                                                                                                    |                                           | 从参数库选取参数                                                                |
| Ľ                               |                                                                                                    |                                           | 设置成默认参数                                                                 |
| ම                               |                                                                                                    | 红光(F1) 标刻(F2) 通過90/mL 回日90/mL 原件 0 R 下款至版 |                                                                         |

软件打开状态页面

# 软件各功能简介

鼠标在功能图标上停留, 会显示该图标对应的使用说明

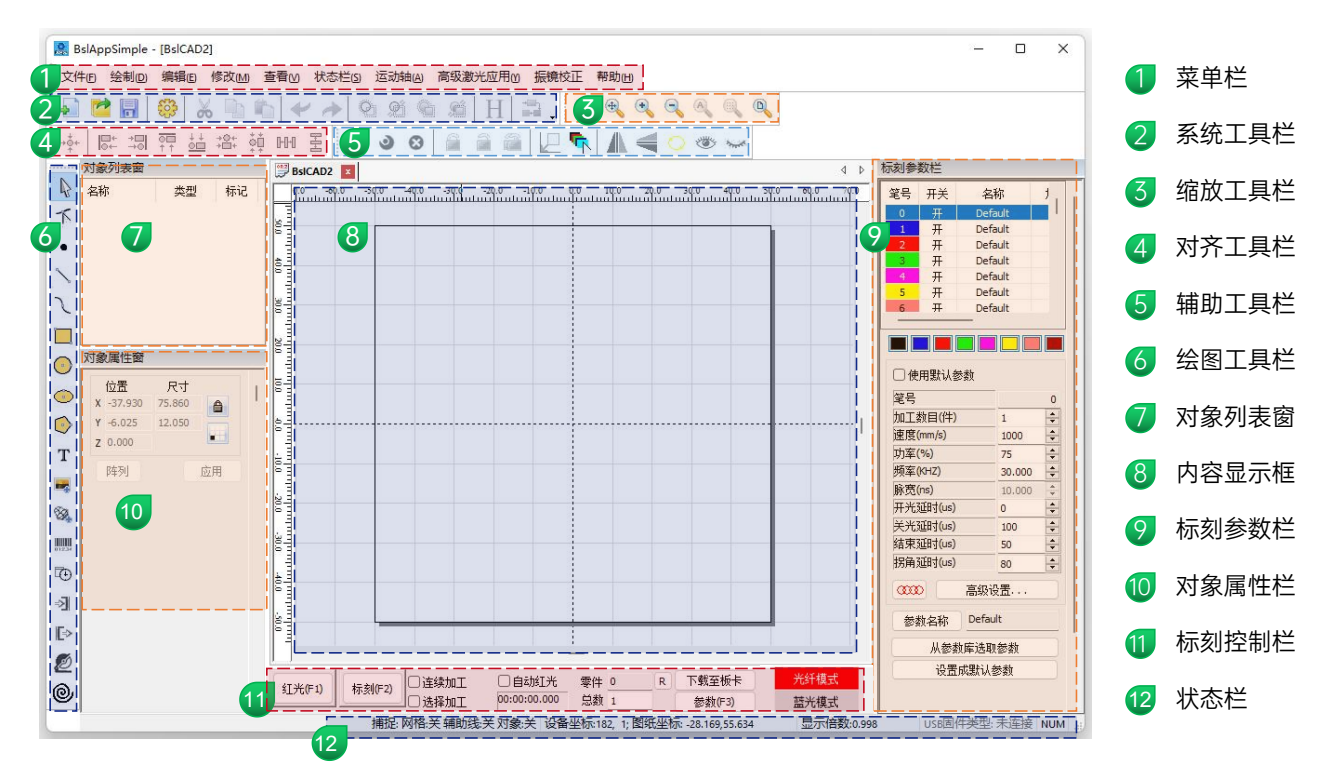

## 绘制图形

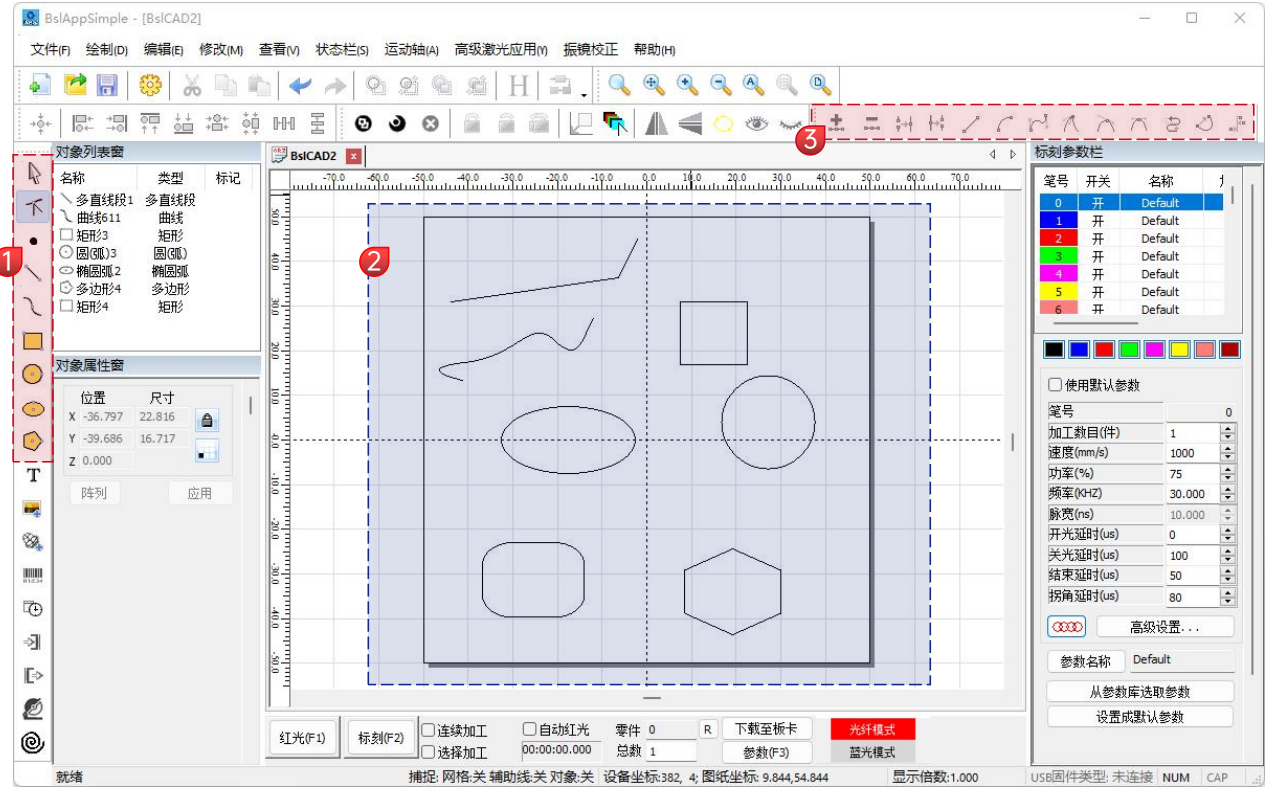

- ▶ 绘图栏:绘制直线、曲线、矩形、圆形、多边形
- 2 内容显示框
- 3 节点编辑栏:对绘制的图形,进行节点编辑

| 坛则入于 | 绘制 | 文 | 字 |
|------|----|---|---|
|------|----|---|---|

|      | 🙋 📊 🤤 🕺 👘 🖷        | ı ≁ ≁ 9 2 2 9 1 H ≕ . Q € € € € € Q      |                     |         |
|------|--------------------|------------------------------------------|---------------------|---------|
| ÷¢-  |                    | HH X 🔮 🔌 8 🧯 🚔 🖳 🖳 👫 🛝 🚄 🛇 🕗 🛩           |                     |         |
|      | 対象列表窗              | 😰 BsiCAD2 🔢 🖉                            | 标刻参数栏               |         |
| B    | 名称 类型 标记           |                                          | 笔号 开关               | 名称      |
|      | T 文本1 文本           |                                          | 0 开                 | Default |
|      |                    |                                          | 1 开                 | Default |
|      |                    |                                          | 3 7                 | Default |
|      |                    |                                          | 4 开                 | Default |
|      |                    |                                          | 5 开                 | Default |
| 1    |                    |                                          | <b>6</b> #          |         |
|      | <del>∀</del> ★     |                                          |                     |         |
| Ì    | (分平) 日十 (二)        |                                          | □ 使用默认参             | 黝       |
|      | X -13.733 25.122 A |                                          | 笔号                  |         |
|      | Y -2.876 7.158     |                                          | 加工数目(件)             | 1       |
| 4    | z 0.000            | LI TEXT.                                 | 速度(mm/s)            | 1000    |
| 1    |                    |                                          | 功率(%)               | 75      |
|      | [¥9] <b>乙</b> 应用   |                                          | 與革(KHZ)<br>診察(n)    | 30.000  |
| 1    | the TrueTure that  |                                          | (ND(15)<br>正共研ロ(ne) | 10.000  |
|      | 11+ 10c1/pc71+     |                                          | 关光弧时(us)            | 100     |
| ı II | Arial              |                                          | 结束延时(us)            | 50      |
|      | HF 📕               |                                          | 拐角延时(us)            | 80      |
|      | ●自动 ○边距 ○中心距       |                                          |                     | 高级设置    |
|      | 1 毫米               |                                          | 参数名称                | Default |
|      | 高度 10.000 毫米       |                                          | 从参数                 | 加库法取参数  |
| - 1  | TEXT               |                                          | 设置的                 | 成默认参数   |
| 2    |                    |                                          |                     |         |
| 1    | 4 Þ                | , )<br>□ 法结finT □ 自动和子 委任 0 8 下载五板卡 米纤维计 |                     |         |
|      | □ 使能变量文本           | 红光(F1) 标刻(F2) 0:00:00:00:00:00:00        |                     |         |

1.点击 **T**,默认出现"TEXT",在文本输入框内输入相关文字,点击 应用 ,完成文本输入。

H 文本填充, 需要填充才能作用到雕刻物上;

🛃 文本工具,设置对齐方式、字符间距、圆弧文本、角度等参数。

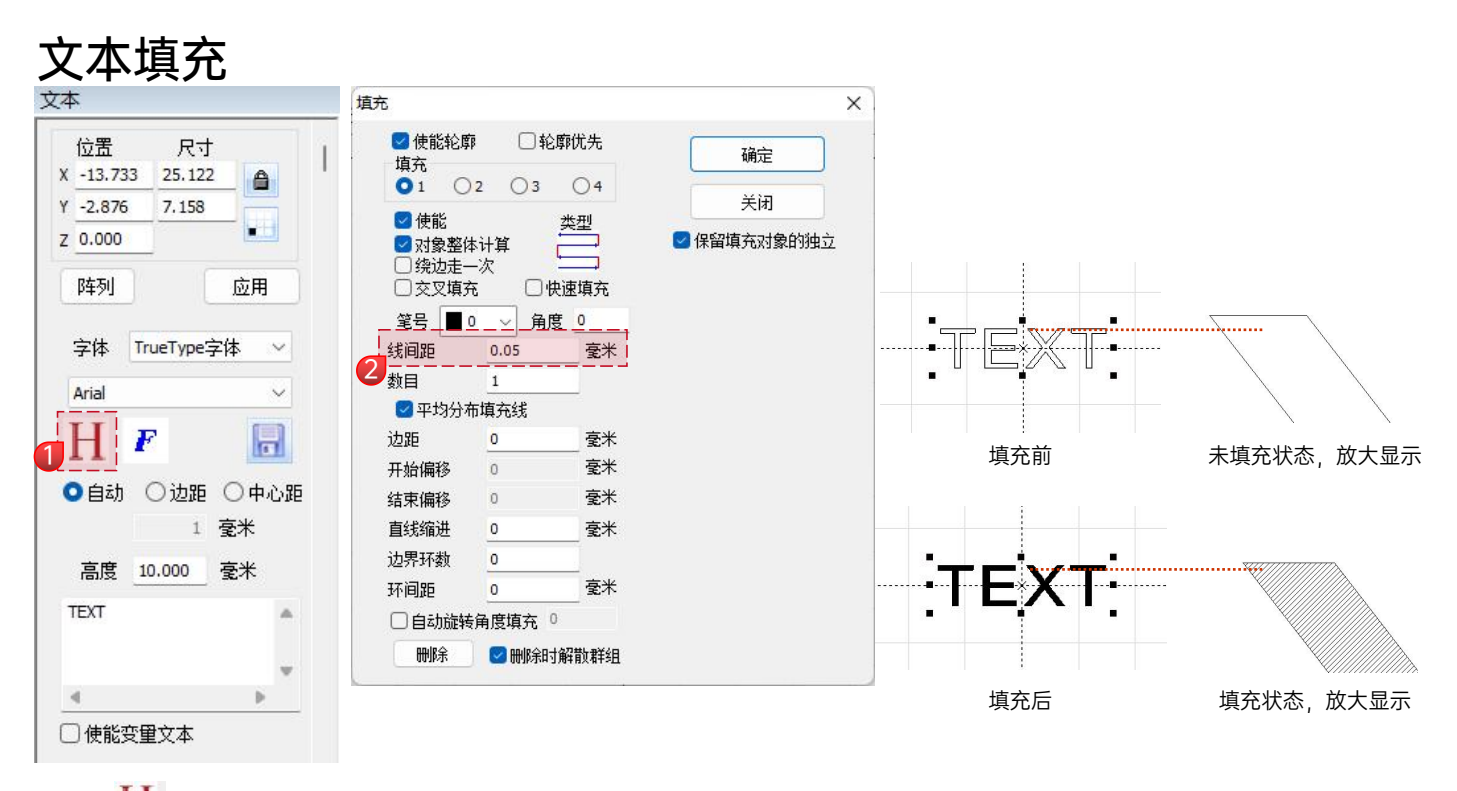

1.点击 Η ,打开填充设置窗口;

2.文字打标不需要设置其他参数,只需要修改"线间距",默认参数为0.05;

说明:线间距是文字填充密度。数值越大,打标速度越快,雕刻颜色越浅;反之数值越小,则打标速度越慢,雕刻颜色越深; 在原色金属、喷漆烤漆、氧化漆面、电镀金属、塑料、皮革、其它漆面材质上标刻,效果最佳。

# 导入图片

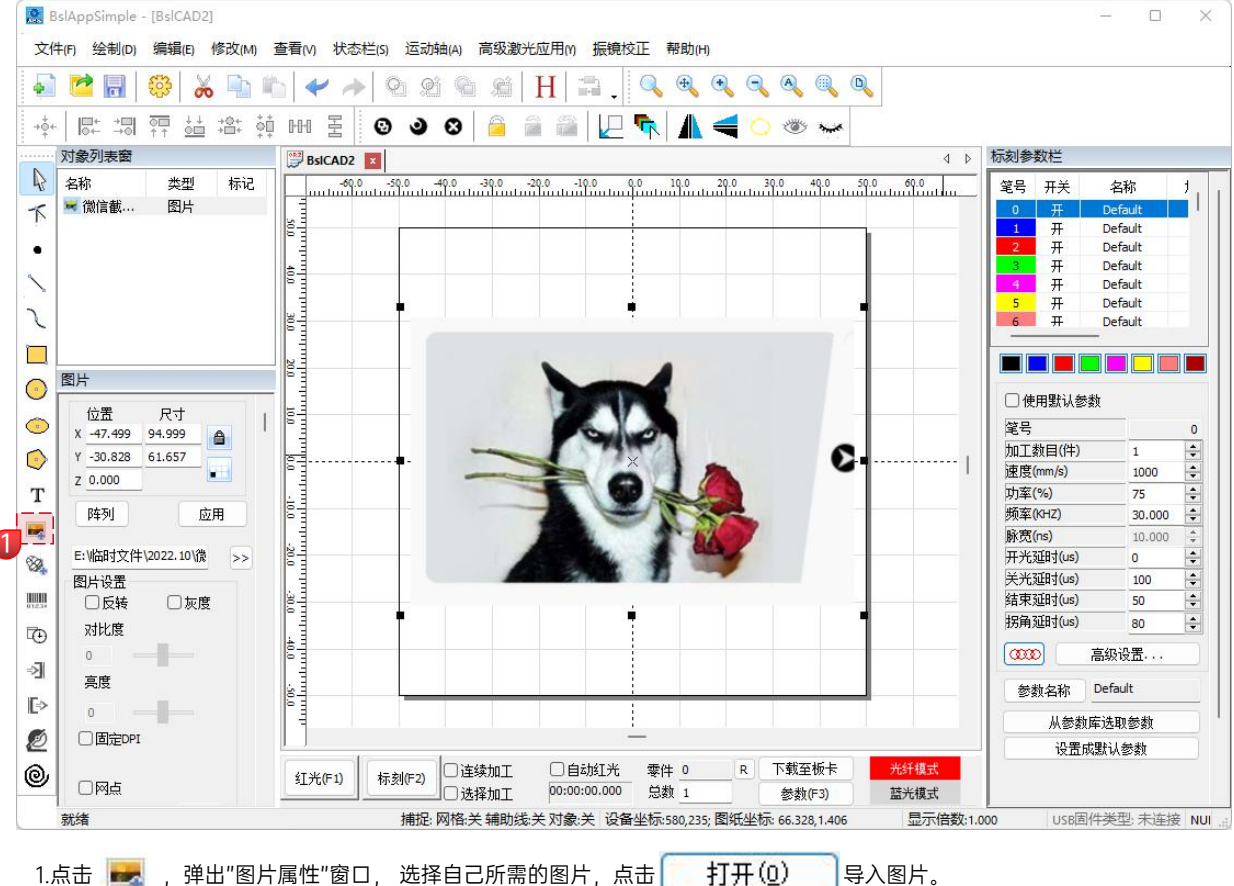

图片处理(人物照片/彩色照片) 标刻参数栏 BsICAD2 4 b 2 名称 类型 标记 0.0 -60.0 -50.0 -40.0 -30.0 -20.0 -10.0 0.0 10.0 20.0 30.0 40.0 50.0 60.0 70.0 笔号 开关 名称 加工 😹 图片1.png 图片 K Default 开 Default 开 Default . 开 Default 开 Default E:\文艺复兴\桌面\图片 >> 5 开 Default 图片设置 п Default ◎反转 ☑友度 . . 对比度 0 □ 使用默认参数 高度  $\bigcirc$ 堂문 0 0 加丁教目(件) 0 図固定DPI 速度(mm/s) 500 т Y 500 功室(%) 100 + x 500 版车(KH7) 4 30,000 ☑ 网占 -脉密(ns) 10.000 128 阀值 开光延时(us) -0 8 标刻参数 关光弧时(us) \* 100 结束延时(us) 50 🛛 🎵 向扫描 拐角延时(us) + 80 Ð 0.4 ms 打点时间 000 高级设置... ☑ 调整点功室 ->] . . 点功室映射 Default 参数名称 E> 扩展... 从参数库诜取参数 Ì 设置成默认参数 □ 动态输入图片 0 □自劫打光 R 下载至板卡 **委件** 0 红光(F1) 标刻(F2) 00:00:00.000 总数 1 蓝光模式 ) 洗择加丁 参数(F3) 就绪 捕捉: 网格:关辅助线:关对象:开设备坐标:603.475: 图纸坐标: 69.844.45.703 显示倍数:1.000 USB固件类型:未连接 NUM

1.调整图片至合适的大小尺寸:

2.在"图片设置"窗口里,勾选"反转"、"灰度","固定 DPI"(XY分别填入参数500),"网点"; 3.在"标刻参数"窗口里,勾选"双向扫描"、在"打点时间"填入0.4,点击 应用 确定输入参数: 4.标刻参数设置,"速度(mm/s)"设置为500,"功率(%)"设置为100; 说明:人物照片/彩色照片在喷漆烤漆面金属/氧化漆面电镀金属上雕刻,效果最佳。 DPI数值越高,雕刻效果越清晰;打点时间越大,雕刻效果越深。

图片处理(普通位图)

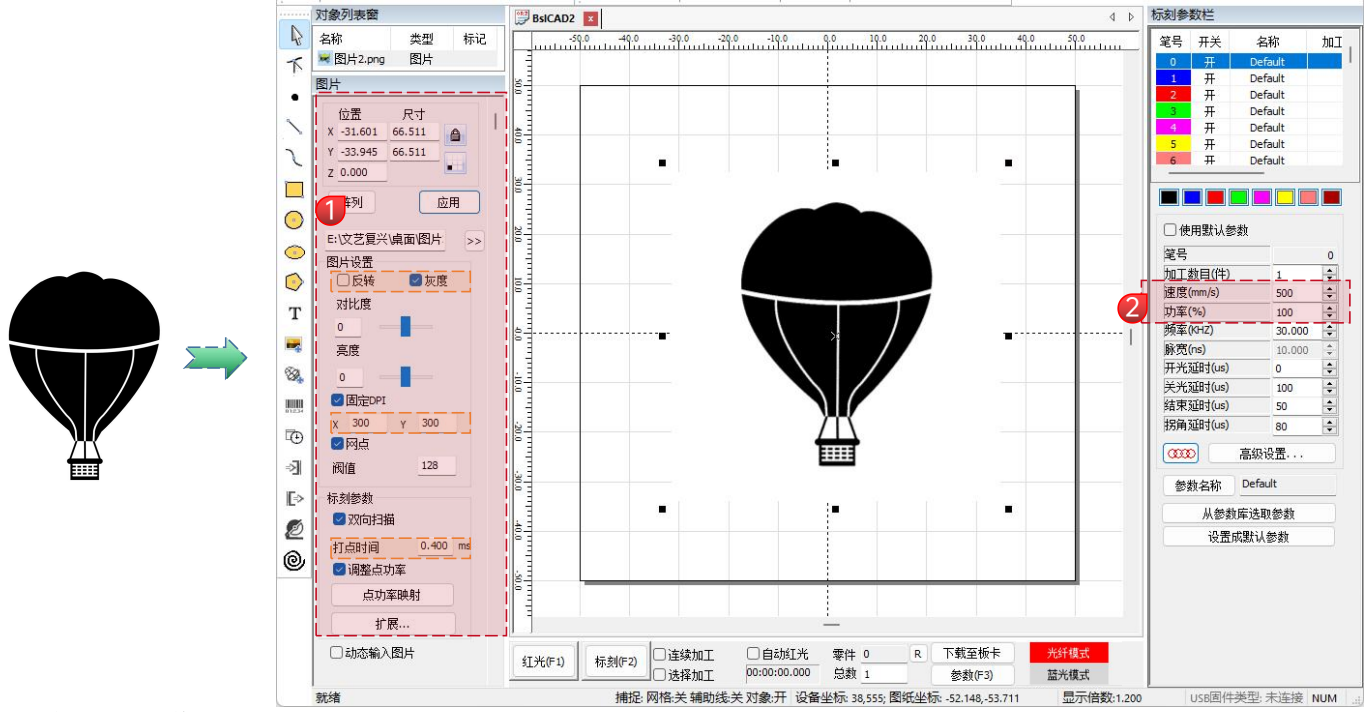

1.调整图片至合适的大小尺寸;

2.在"图片设置"窗口里,勾选"灰度","固定 DPI"(XY分别填入参数300),"网点";
3.在"标刻参数"窗口里,勾选"双向扫描"、在"打点时间"填入0.4,点击 应用 确定输入参数;
4.标刻参数设置,"速度(mm/s)"设置为500,"功率(%)"设置为100;

说明:在原色金属、喷漆烤漆、氧化漆面、电镀金属、塑料、皮革、其它漆面材质上雕刻,效果最佳。

17

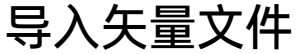

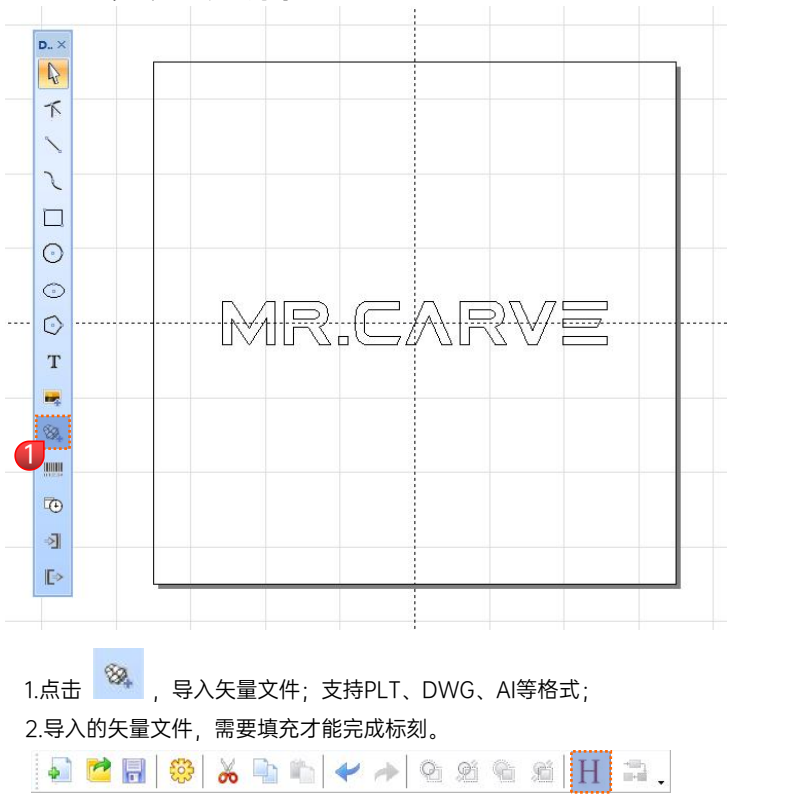

3.矢量文件填充,不需要设置其他参数,只需要修改"线间距",默认参数为0.05;

说明:线间距是填充密度。数值越大,打标速度越快,雕刻颜色越浅;反之数值越小,则打标速度越慢,雕刻颜色越深; 在原色金属、喷漆烤漆、氧化漆面、电镀金属、塑料、皮革、其它漆面材质上标刻,效果最佳。

| 01 0                                                                     | 2 ()3           | 04     | 关闭          |
|--------------------------------------------------------------------------|-----------------|--------|-------------|
| <ul> <li>✓ 使能</li> <li>✓ 对象整体</li> <li>○ 续边走-</li> <li>○ 交叉填充</li> </ul> | \$计算<br>─次<br>℃ | 类型<br> | 🕑 保留填充对象的独立 |
| 筆号_■                                                                     | )角度             | 0      |             |
| <i>浅</i> 间距                                                              | 0.05            | 毫米     |             |
| <b>汝目</b>                                                                | 1               |        |             |
| 🖸 平均分析                                                                   | 市填充线            |        |             |
| 力距                                                                       | 0               | 毫米     |             |
| 开始偏移                                                                     | 0               | 毫米     |             |
| 吉束偏移                                                                     | 0               | 毫米     |             |
| 直线缩进                                                                     | 0               | 毫米     |             |
| 边界环数                                                                     | 0               |        |             |
| 不间距                                                                      | 0               | 毫米     |             |
|                                                                          | 今度博士 0          |        |             |

埴充

18

X

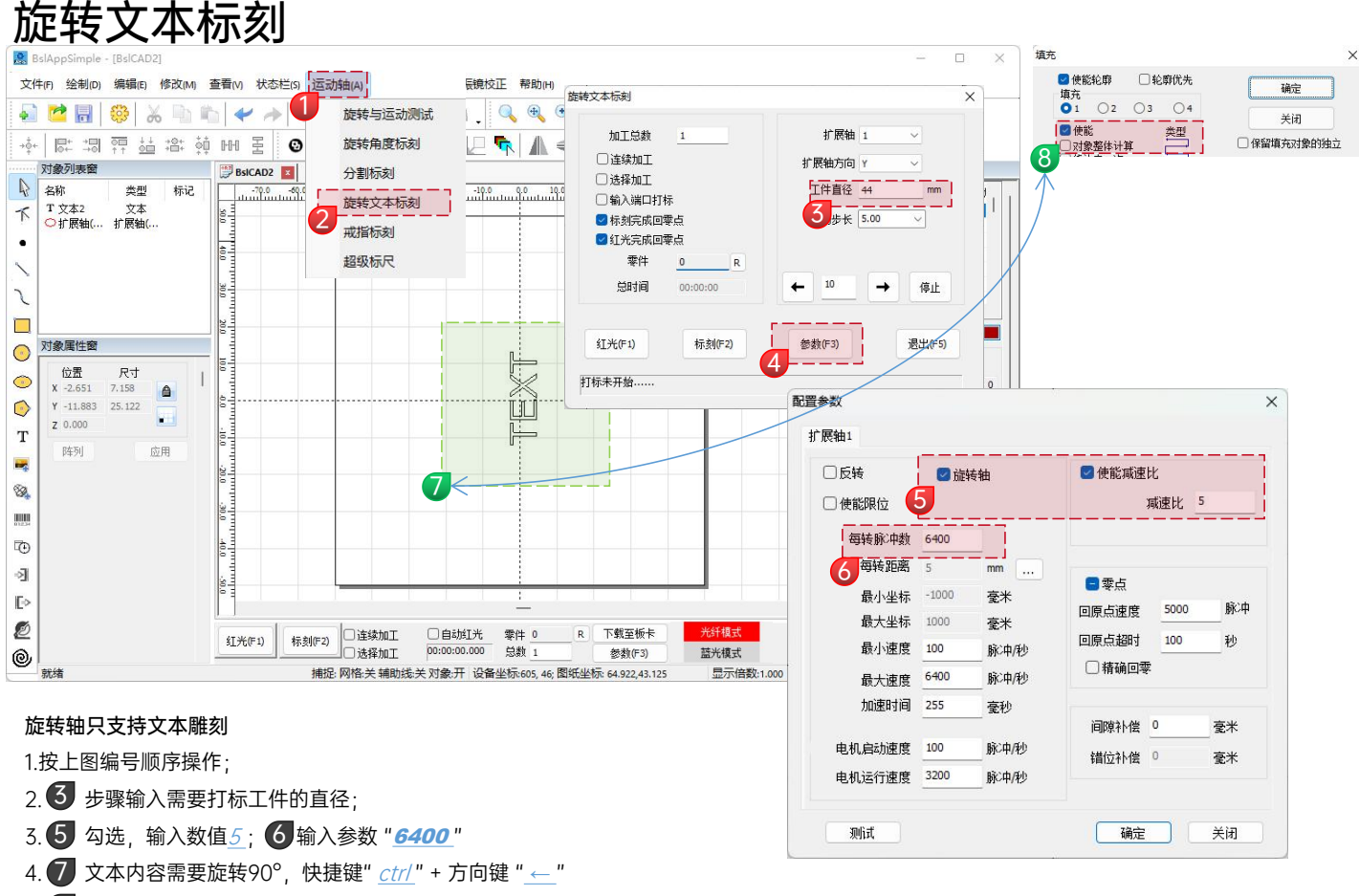

5. 8 文本填充需要取消勾选" 对象整体计算"

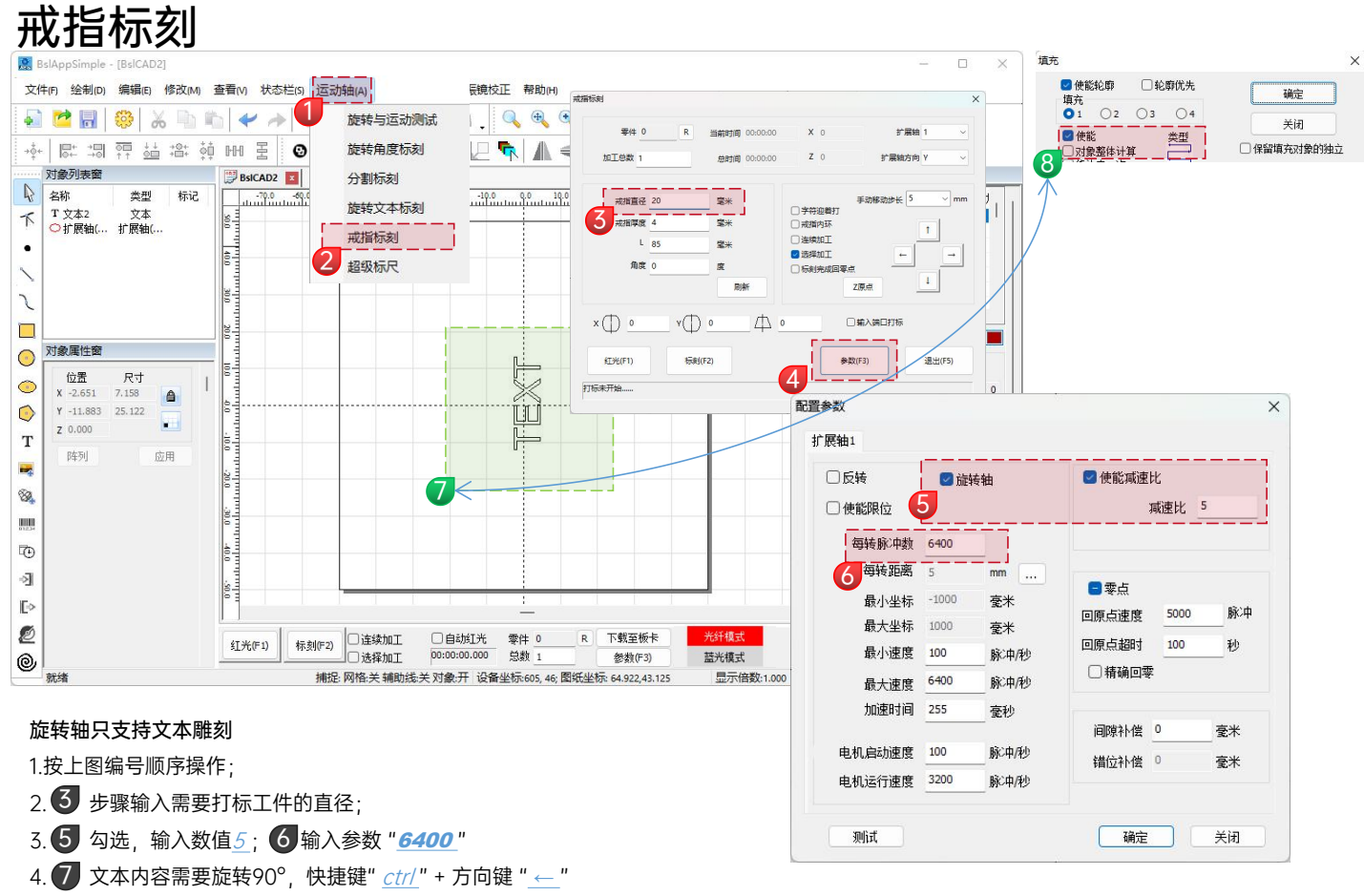

5. 8 文本填充需要取消勾选" 对象整体计算"

| 标刻招 | こ制 |
|-----|----|
|-----|----|

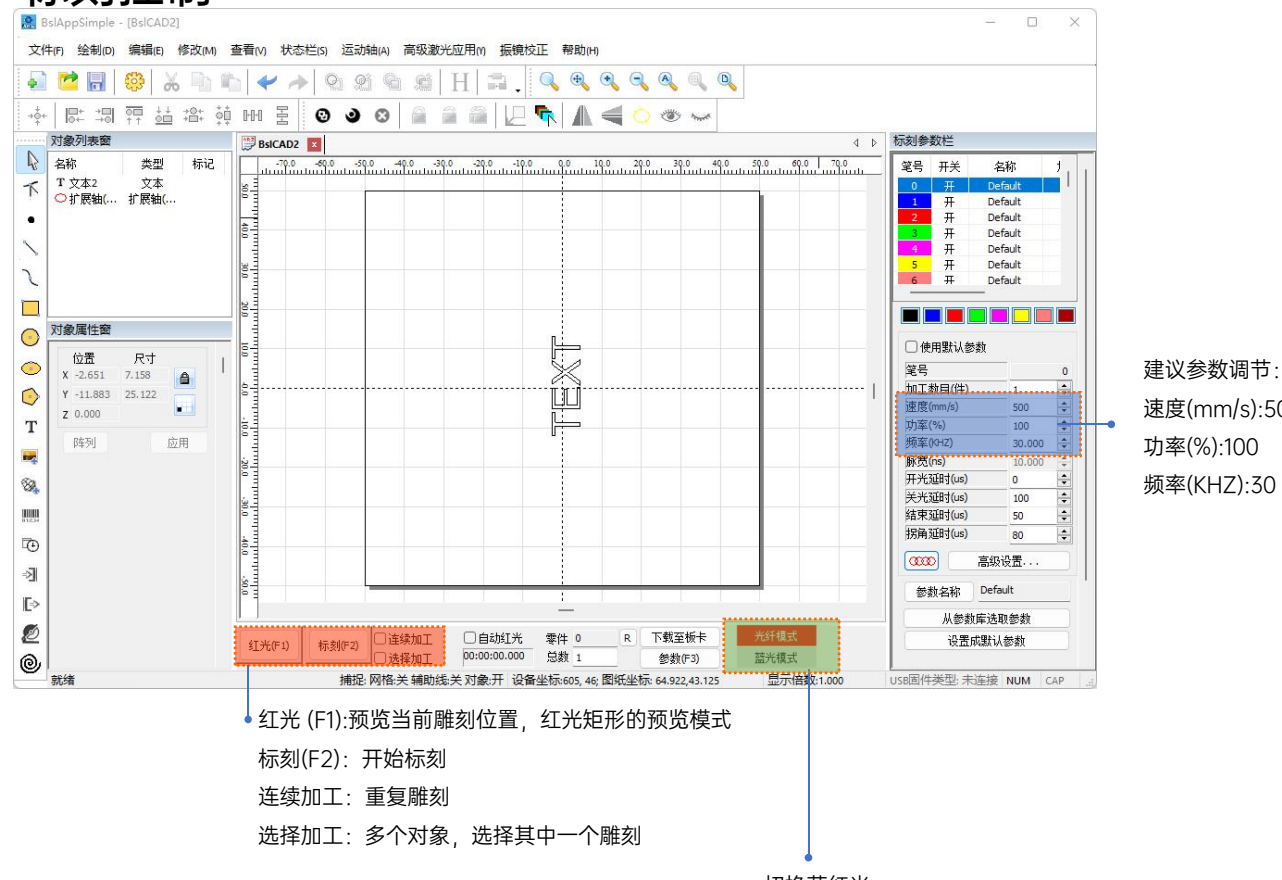

切换蓝红光

速度(mm/s):500 功率(%):100 频率(KHZ):30

蓝光, 各材质雕刻参数参考

| 图形、文字、矢量图     |               |     |             |
|---------------|---------------|-----|-------------|
| 材料            | 线间距           | 功率  | 速度          |
| 木材            | 0.03/ 0.01    | 100 | 500/700     |
| 竹子            | 0.005 / 0.001 | 100 | 500/700     |
| 塑料            | 0.03          | 100 | 1000 / 1500 |
| 皮革            | 0.03          | 100 | 1000 / 1500 |
| 石材            | 0.01          | 100 | 500         |
| 玻璃 陶瓷(需要配合色纸) | 0.03          | 100 | 500         |
| 漆面材料          | 0.03/0.01     | 100 | 200/400     |

红光, 各材质雕刻参数参考

| 图形、文字、矢量图 |                      |     |             |
|-----------|----------------------|-----|-------------|
| 材料        | 线间距                  | 功率  | 速度          |
| 金属        | 0.01 / 0.005 / 0.001 | 100 | 300 / 500   |
| 漆面金属      | 0.005 / 0.001        | 100 | 500         |
| 塑料        | 0.03                 | 100 | 1000 / 1500 |
| 皮革        | 0.05 / 0.01          | 100 | 1000 / 1500 |
| 石材        | 0.01                 | 100 | 500         |
| 漆面玻璃      | 0.03                 | 100 | 500         |
| 漆面材料      | 0.03                 | 100 | 1000 / 1500 |

#### 黑白图(普通位图)

| 材料           | 图片设置                                                                             | 功率  | 速度  |  |
|--------------|----------------------------------------------------------------------------------|-----|-----|--|
| 金属           |                                                                                  | 100 | 200 |  |
| 漆面金属         | 灰度(勾选)<br>固定DPI(x300 y300)<br>网点(勾选)<br>双向扫描(勾选)<br>打点时间(0.4~0.5ms)<br>调整点功率(勾选) | 100 | 300 |  |
| 塑料           |                                                                                  | 100 | 500 |  |
| 皮革           |                                                                                  | 100 | 500 |  |
| 石料           |                                                                                  | 100 | 200 |  |
| 漆面材料         |                                                                                  | 100 | 500 |  |
| 彩色图(风景、人物图像) |                                                                                  |     |     |  |
| 漆面金属         | 反转(勾选)                                                                           |     |     |  |
| 电镀金属         | 灰度(勾选)<br>固定DPI(x500 y500)<br>网点(勾选)                                             | 100 | 500 |  |
| 氧化金属         | 网点(勾选)<br>双向扫描(勾选)<br>打点时间(0.4-0.5mg)                                            |     | 500 |  |
| ABS塑料        | 调整点功率(勾选)                                                                        |     |     |  |

#### 常见问题

I 、机器通电无反应

1. 未通电:检查插座、开关、机身电源插座等,确保已插接到位且正常通电;检查面板上面的Power电源键,确保该键按下且键身灯光亮起。

II、无法连接电脑

1. USB线未连接:检查USB数据线电脑端和机器接口,确保插接到位,部分台式电脑前面板USB接口无效,需连接机身后方的插口。 2. 驱动未正常安装:按照操作指引完成驱动安装,安装完成后电脑将设备识别成串口则说明硬件连接OK。

3. 其他特殊情况:拔出USB数据线和电源,设备完全断电5S后,重新进行连接操作。

Ⅲ、雕刻效果很浅或没有痕迹

1. 对焦不准: 阅读使用手册对焦部分进行准确对焦。

2. 雕刻速度: 过快, 灼烧时间过短所致, 阅读使用手册雕刻参数部分重新调整参数。

3. 图片过浅:导入的图片要清晰,线条过细,颜色过浅会直接影响雕刻效果。

4. 雕刻物摆放: 被雕物体倾斜放置, 激光的焦距是固定的, 所以被雕物体要放平, 与机身平行, 反之则焦距不准, 导致雕刻效果异常。

# 1.手机App下载

1、扫码以下二维码下载手机app

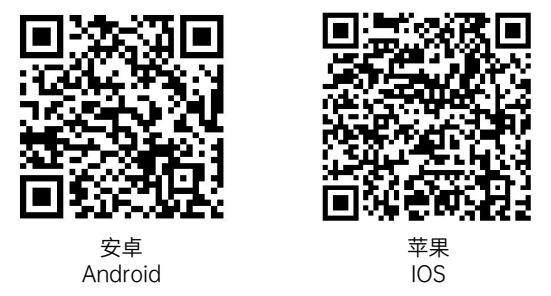

系统要求: Android:7.0+, IOS:13.0+

- 注: 1、Android手机需要使用手机浏览器扫码二维码下载; 2、安装成功后需要给予相对于的权限;

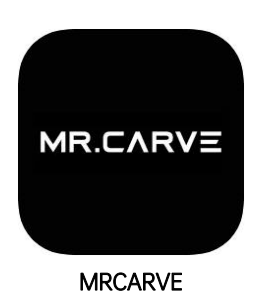

|   | 新建                    | 日<br>打开                                                | 日保存 | 日 | ○<br>撤销 | し<br>恢复 | 画 | <b>(5)</b><br>设置 | )<br>光纤模式 | [◆]<br>対焦        | Ø         | MR.CARVE |
|---|-----------------------|--------------------------------------------------------|-----|---|---------|---------|---|------------------|-----------|------------------|-----------|----------|
| ( | T<br><sub>ž*</sub>    |                                                        |     |   |         |         |   | 平面               | 而标刻       | <b>↓</b><br>水平镜像 | ●<br>垂直镜像 | 复制       |
|   | に<br>矢量图              |                                                        |     |   |         |         |   |                  |           | 填充               | - 中<br>居中 | ビ<br>全选  |
|   | <b>日</b><br>图片        |                                                        |     |   |         |         |   |                  |           | 「し」              | 「二」       | 群组       |
|   | <b>怨</b><br>手绘        |                                                        |     |   |         |         |   |                  |           | w 0              | Н         | 0        |
|   |                       | ( <del>+</del> )                                       |     |   |         |         |   | ſ                | ר         | A+               |           | A-       |
|   | [ <sup>2]</sup><br>预览 | $\left  \begin{array}{c} \\ \\ \\ \end{array} \right $ |     |   |         |         |   | ر<br>د           | m l       |                  | 1         |          |
| ( | <b>又</b><br>打标        | Q                                                      |     |   |         |         |   | 5                |           | 属性               |           | 参数       |

# 2.手机app连接

- 1、插上手机连接接收器,插上机器电源,按下前面开机按键
- 2、手机打开WiFi搜索,连接上"ADD"密码:12345678
- 3、连接后手机会提示"当前WLAN不可上网,是否继续使用此WiFi?"请选择"使用" 查看APP界面是否连接成功:

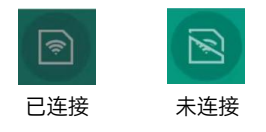

连接上App后,请按照纸质参数表修改参数 步骤:App右下角"参数"→"振镜"下面指示位置 App右下角"参数"→"红光预览"下面指示位置

| 标刻                    | 红光预览     | 振镜      | 旋转轴          | ŧ    |
|-----------------------|----------|---------|--------------|------|
| 扁移X(mm): <b>0.000</b> | 偏移Y(mm): | 0.000   | 角度(°): 0.000 |      |
| XY互换                  | X反向      | Y反向     | 区域尺寸(mm): 70 | )    |
| (方向: ( 1.000          | 口 1.000  | ⊥ 1.000 | 比例: 100.000  | ) >> |
| ′方向: ( 1.000          | 1.000    | ⊥ 1.000 | 比例: 100.000  | ) >> |

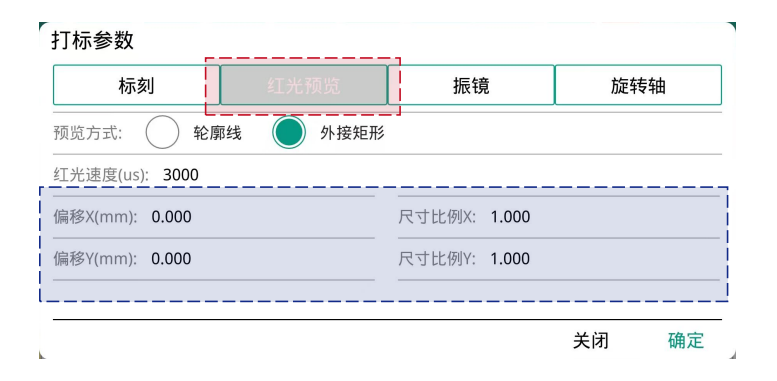

| □<br>5〕<br>新建                           | □□<br>打标参数 | 8 5   |          | © 🛑               | 8   | IR.CARVE       |
|-----------------------------------------|------------|-------|----------|-------------------|-----|----------------|
| T<br><sub>文本</sub>                      | 标刻         | 红光预览  | 振镜       | 激光器               | 旋转轴 | 复制             |
| た矢量图                                    |            | со2   |          | Fibe              | r   |                |
|                                         | 漏光处理       |       | <br>MO提育 | 前时间(ms): <b>8</b> |     | 日日<br>日日<br>日日 |
| 28<br>手绘                                | ✓ 不检测激光    | 器反馈信号 |          |                   |     |                |
| 223<br>基础图形                             |            |       |          |                   |     | A-             |
| 一一一一一一一一一一一一一一一一一一一一一一一一一一一一一一一一一一一一一一一 |            |       |          |                   |     |                |
| 又打标                                     |            |       |          | 关闭                | 确定  | 参数             |

激光器需要选择"CO2"

# 3.软件各功能简介

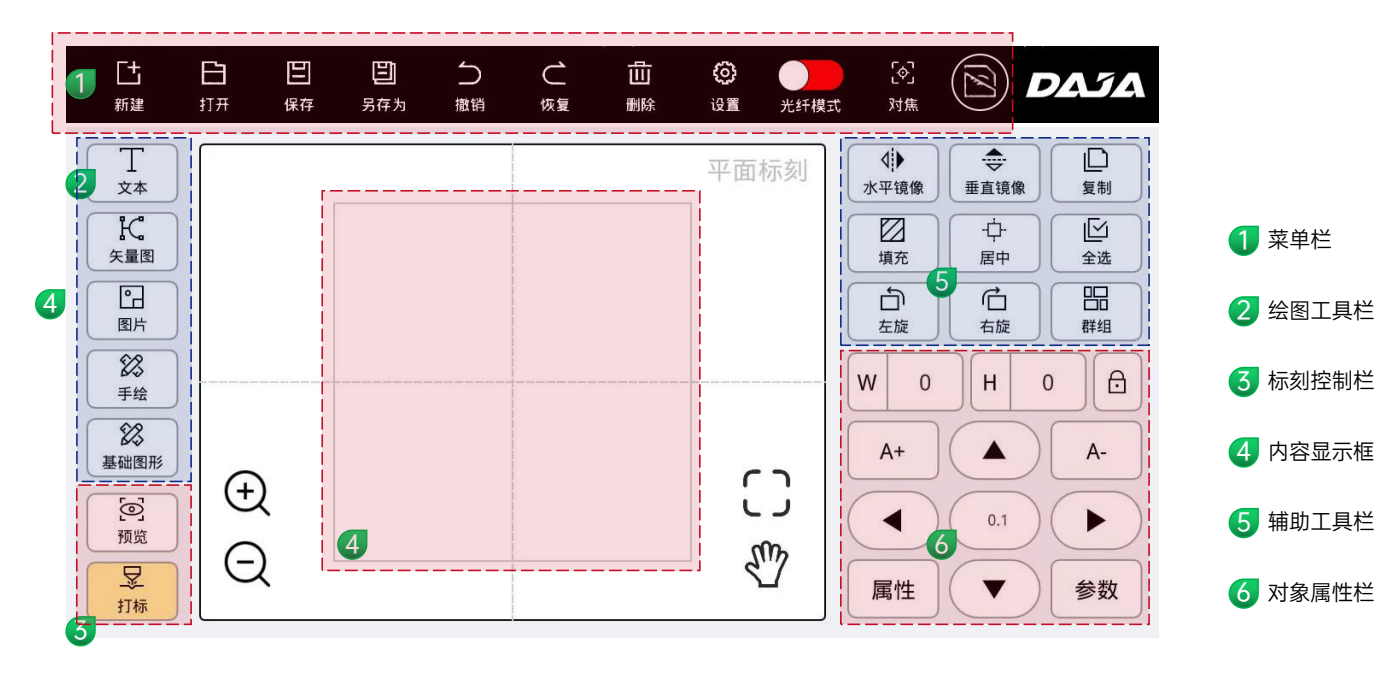

4.绘制文字

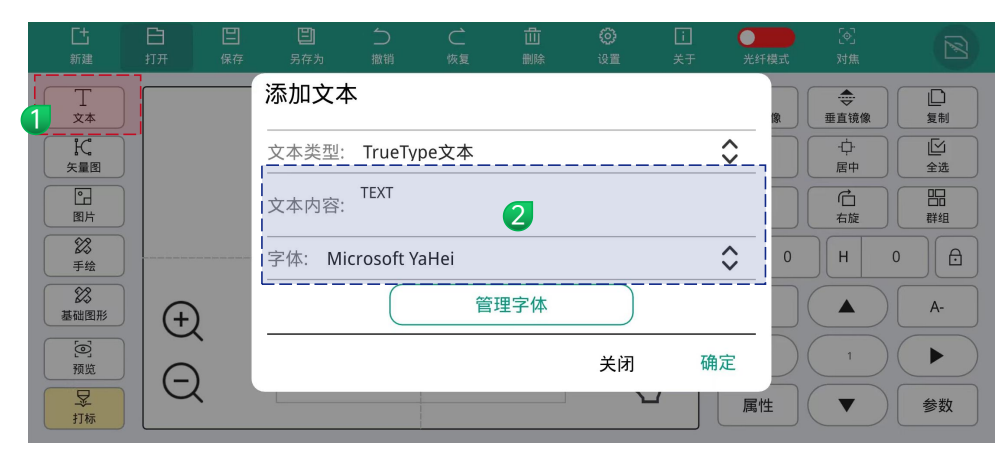

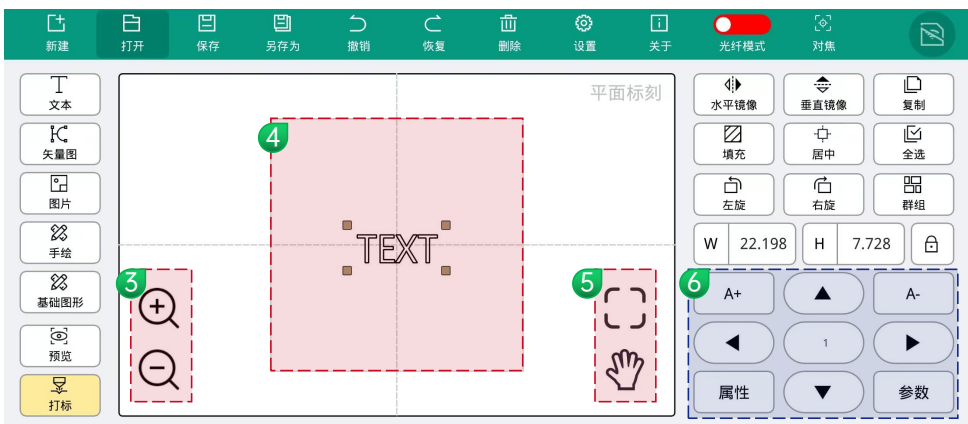

1 点击左侧添加文本

输入文字以及选择字体,点击"确定"文字 编辑完成。

- 3 工作区大小缩放
- 工作区域, 绘制内容请勿超出区域
   二、显示工作区域
  - ⑦ 拖动工作区域
     ₩ 宽度,单位:mm
     Ħ 高度,单位:mm
     G 锁定比例

6

5

A+ 内容加大

A- 内容减小
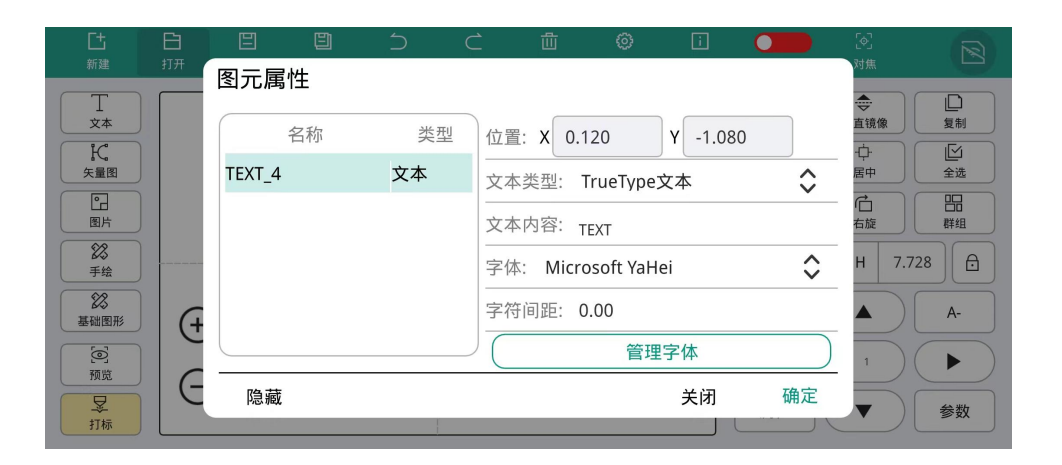

属性,图元属性 可二次编辑文字内容和字体

5.文本填充

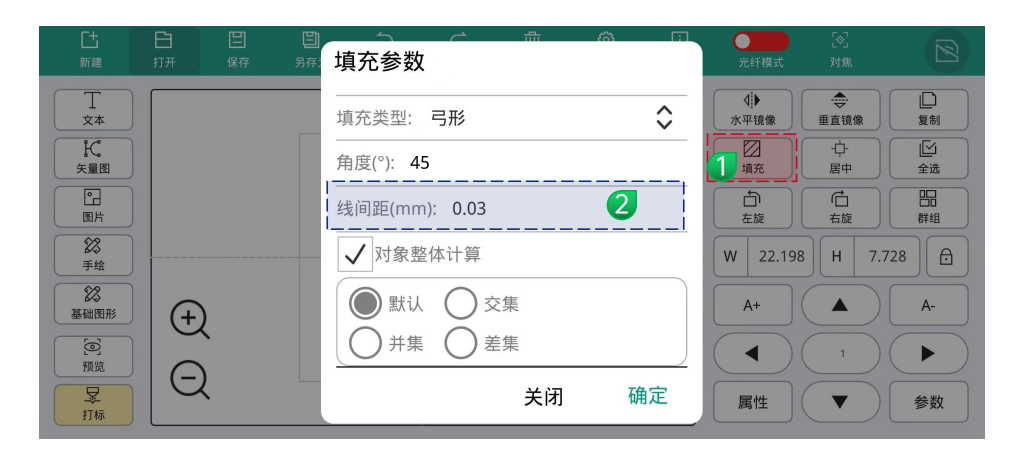

文字打标不需要设置其他参数,只需要修改 "线间距",默认参数为0.03

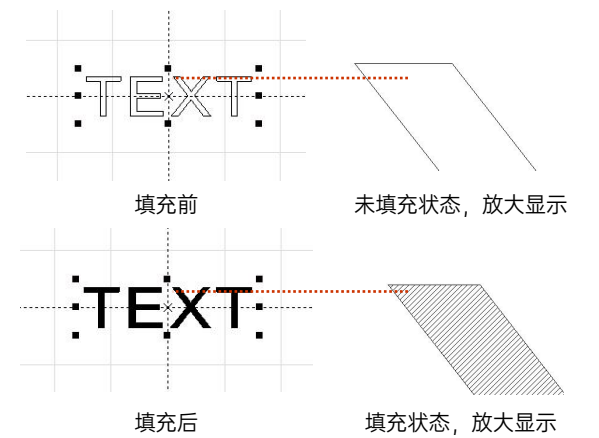

说明:

线间距是文字填充密度。数值越大,打标速度越快,雕刻颜色越 浅;反之数值越小,则打标速度越慢,雕刻颜色越深; 在原色金属、喷漆烤漆、氧化漆面、电镀金属、塑料、皮革、其 它漆面材质上标刻,效果最佳。

# 6.图片处理(人物照片/彩色照片)

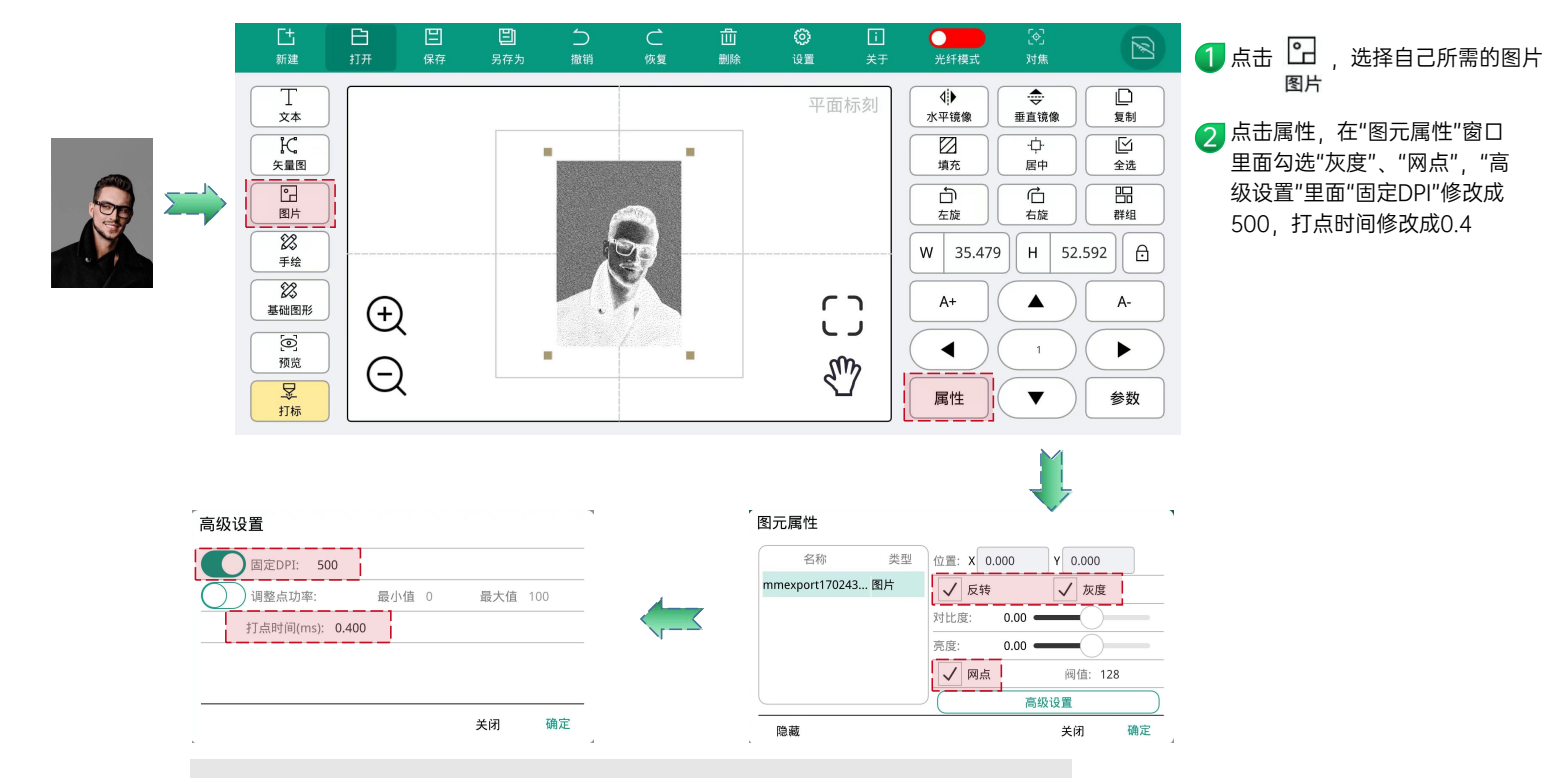

#### 说明:

人物照片/彩色照片在喷漆烤漆面金属/氧化漆面电镀金属上雕刻,效果最佳。DPI数值越高, 雕刻效果越清晰;打点时间越大,雕刻效果越深。

7.图片处理(普通位图)

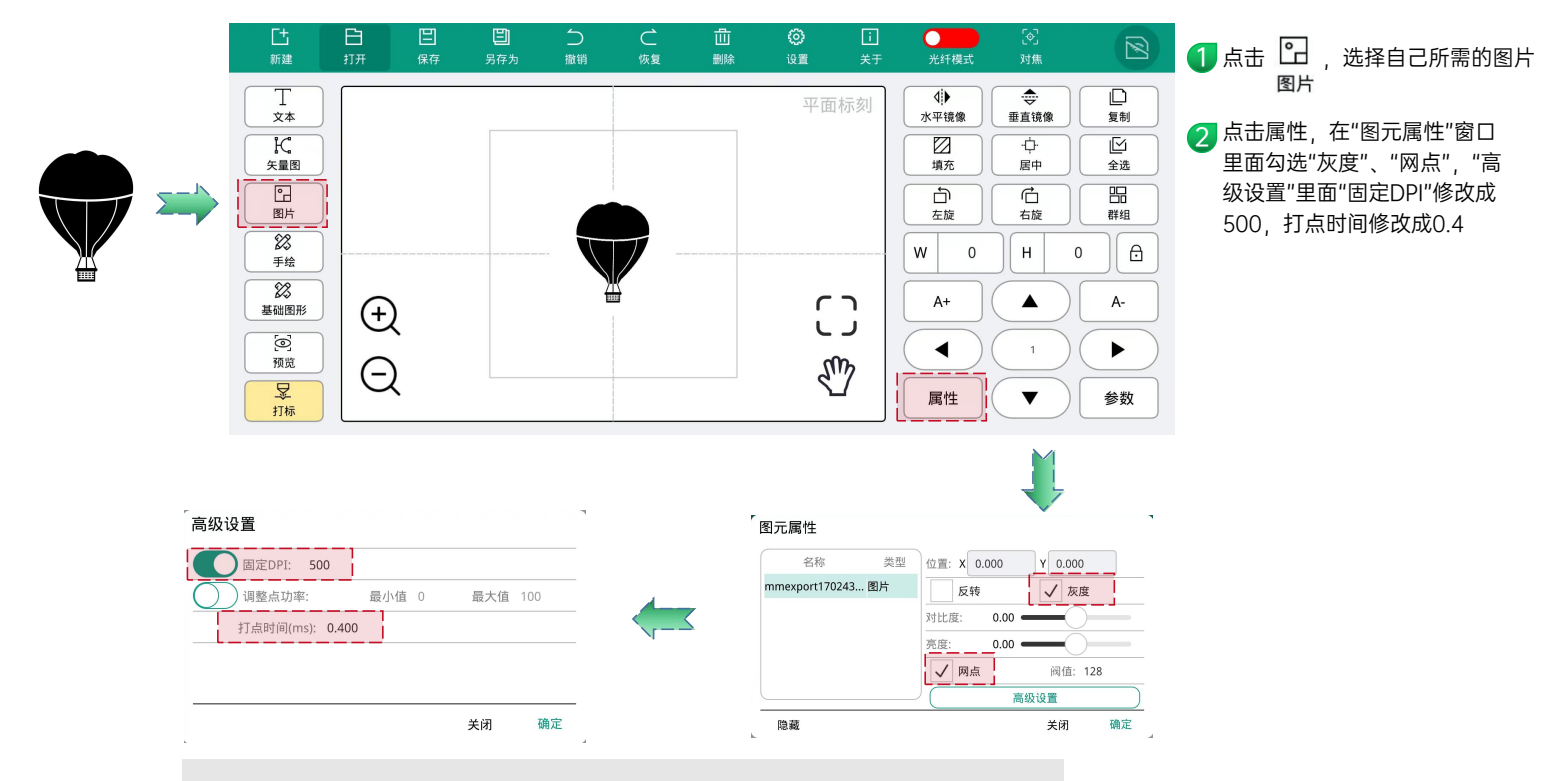

#### 说明:

人物照片/彩色照片在喷漆烤漆面金属/氧化漆面电镀金属上雕刻,效果最佳。DPI数值越高, 雕刻效果越清晰;打点时间越大,雕刻效果越深。

## 8.导入矢量文件雕刻

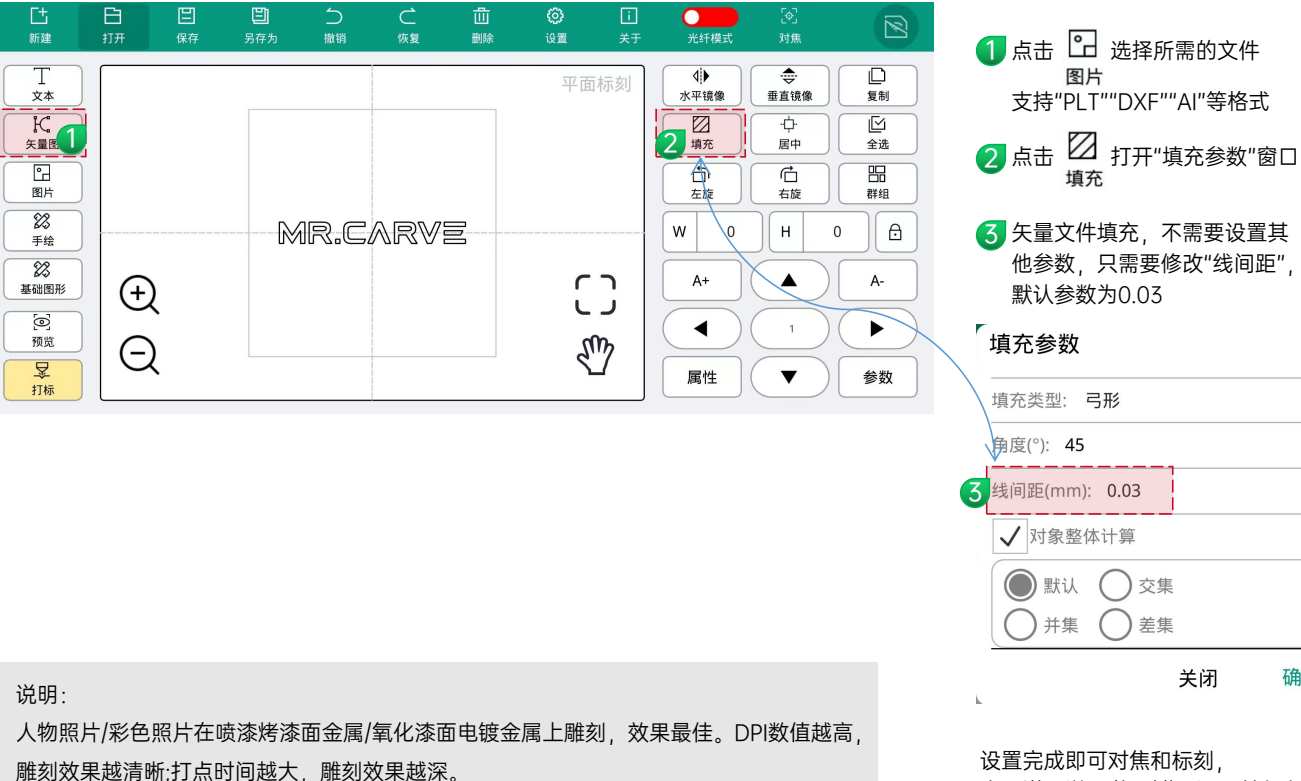

步骤详见说明书"对焦"和"开始标刻"页面

关闭

确定

0

### 9.RT5旋转轴-旋转文本标刻

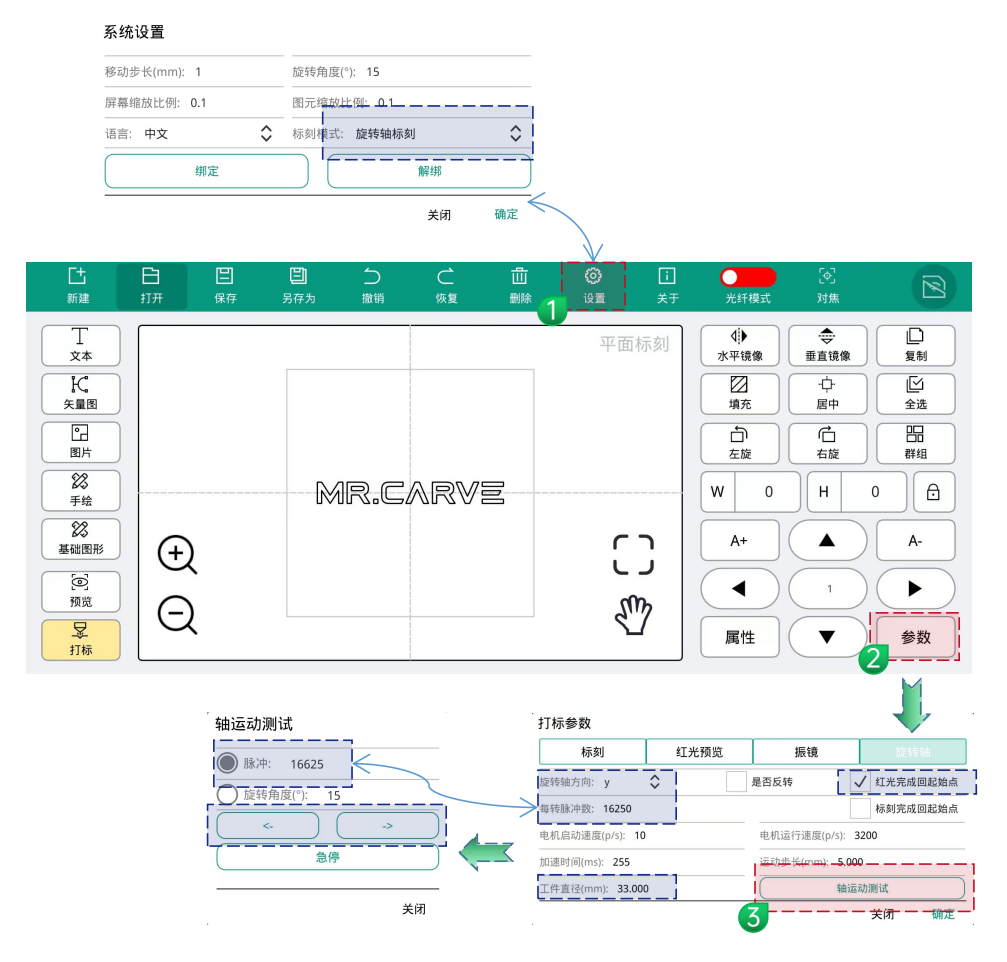

①第一步点击"设置"→"系统设置"里面修改标 刻模式为"旋转轴标刻";

2 打开参数→旋转轴,修改以下参数: 旋转轴方向:y; 勾选红光完成回到起始点:

按照实际打标物件填写工件直径;

3 打开"运动轴测试"窗口, 选择"脉冲"后面填写一个数值,比如16625

点击左或者右箭头 观察滚轴是否带动物体(如杯子)转动一圈, 如果没有转动一圈,把"脉冲"的数值加大,如 果超过一圈,就减小,直到刚好转动一圈 转动一圈的"脉冲"值,即是"每转脉冲数" 最后,将测试好的脉冲值填写入"每转脉冲数" 即可。

说明:

工件直径不同,每转脉冲数不同,需要重 新按照以上方法修改每转脉冲数,视频教 程请联系客服索取。

### 10.RF2旋转轴-旋转文本标刻

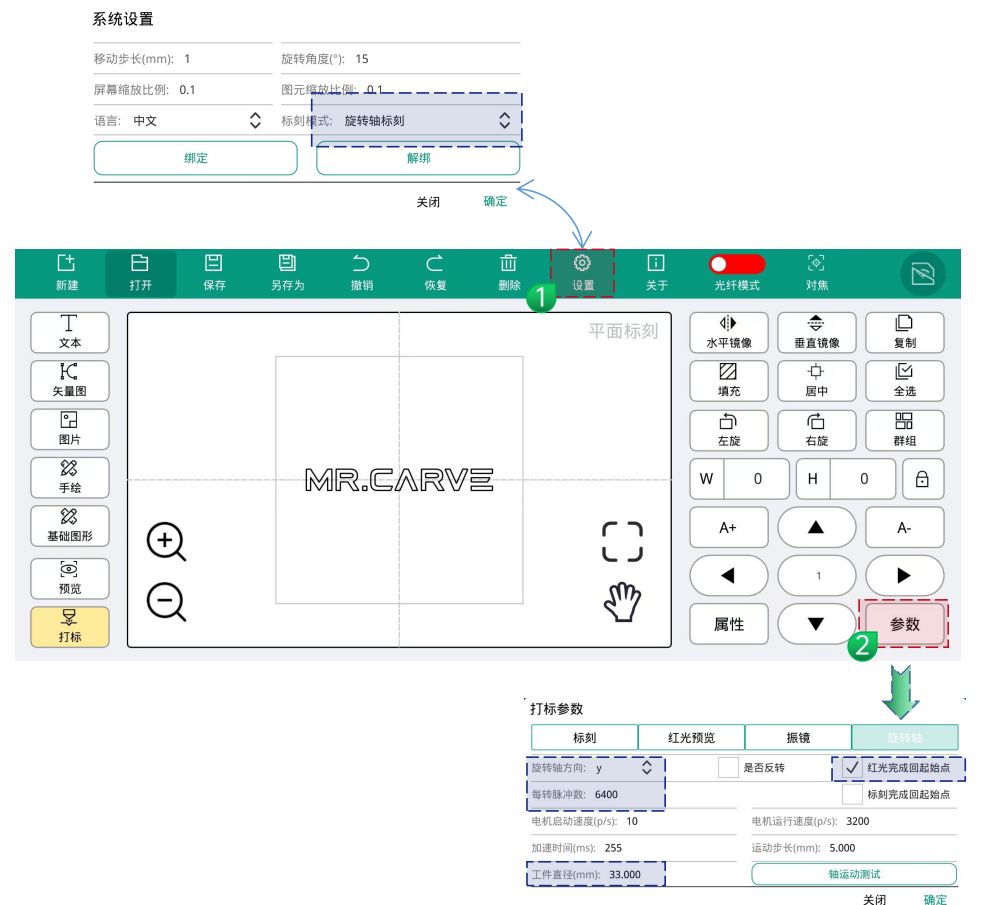

 第一步点击"设置"→"系统设置"里面修改标 刻模式为"旋转轴标刻";

2 打开参数→旋转轴,修改以下参数: 旋转轴方向:y; 勾选红光完成回到起始点; 每转脉冲数固定为:6400(仅RF1旋转轴) 按照实际打标物件填写工件直径;

37

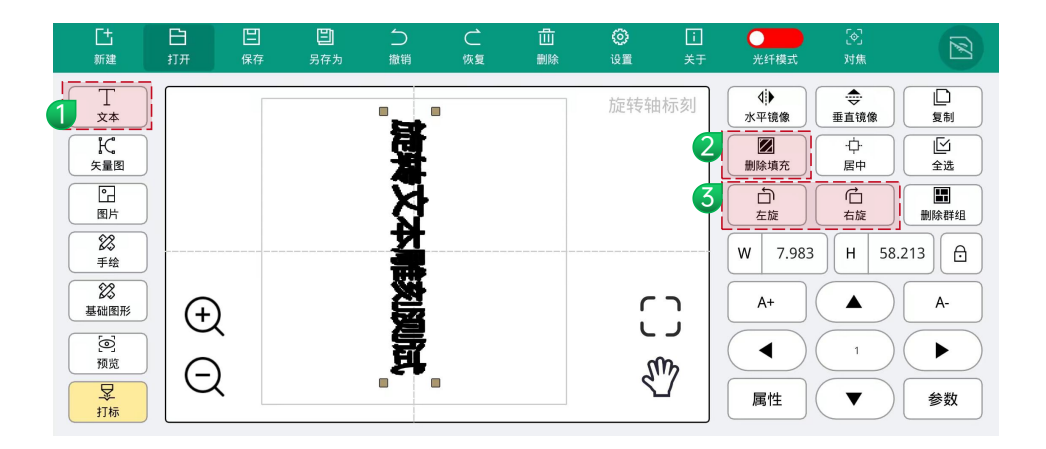

1 点击"文本", 输入雕刻内容

2 点击"填充",将内容填充成实心(不填充雕刻出来只有轮廓线)

3 点击"左旋""右旋",将文字如上图所示垂直。

11.对焦与切换蓝/红光

M4-pro型号设备,可在此处切换"光纤模式"、"蓝光模式" 双光切换,适应更多雕刻材质。

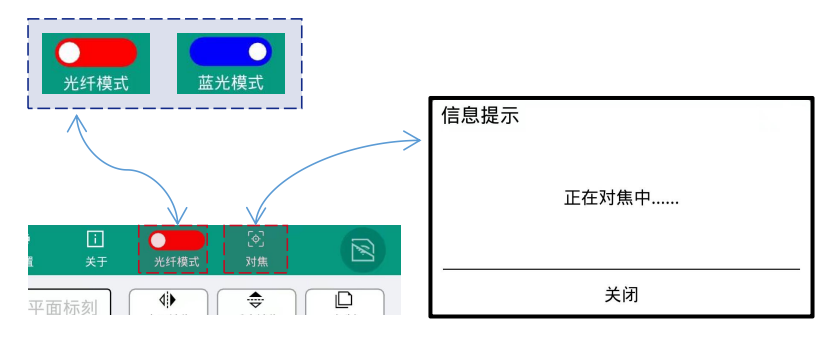

1.点击App右上角"对焦",出现"正在对焦中...."此时,机器会出现两个红光点。

2.放入测试卡片,轻按"Down"及"Up"按键调整, 两道红光汇聚成一个红点,完成对焦。

3.激光头距离雕刻物的标准:

距离为120mm,以实测效果为准。

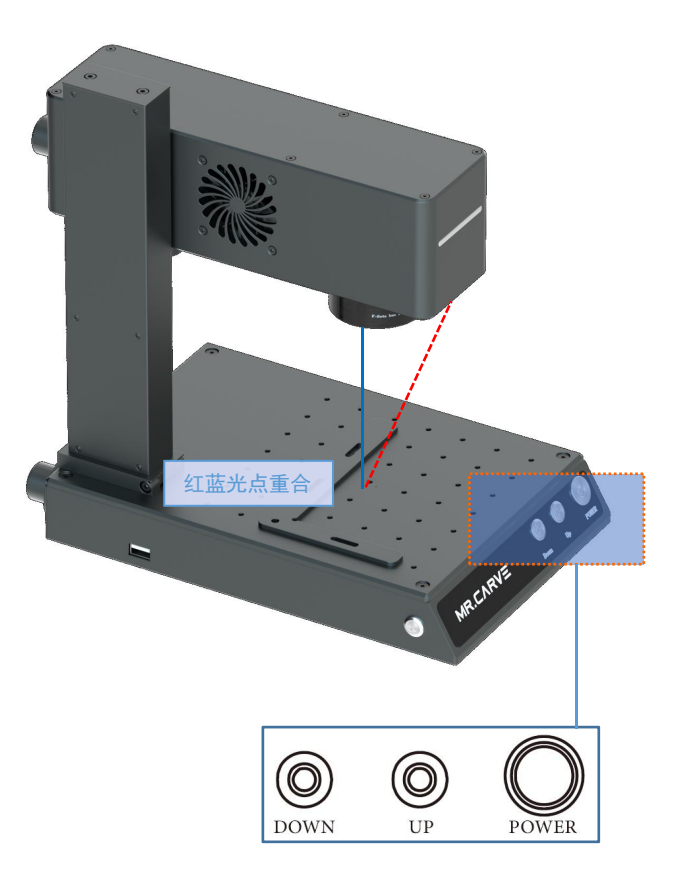

12.开始标刻

| ]<br>⊧∓ | 光纤模式      | [�]<br>对焦        |                                |           | 打标参数                                              |      |                    |             |     |    |
|---------|-----------|------------------|--------------------------------|-----------|---------------------------------------------------|------|--------------------|-------------|-----|----|
| J       | ▲<br>水平镜像 | <b>◆</b><br>垂直镜像 | 复制                             | 6         | 标刻                                                | 红光预览 |                    | 振镜          | 旋轴  | 专轴 |
|         | 填充        | 中<br>(中)<br>(中)  | <ul><li>ビ</li><li>全选</li></ul> |           | 开光延时(us): 300                                     |      | 关光                 | 延时(us): 100 |     |    |
|         | 「二」       | 合 右旋             | 群组                             | 功率(%): 80 |                                                   |      | 频率(khz): <b>30</b> |             |     |    |
|         | W 0       | H A              | 0 🗗                            |           | 速度(mm/s): <b>300</b><br><del>(图片网点模式打标无效)</del> - |      | 标刻方式:              |             | 选择加 |    |
|         |           |                  |                                |           | 标刻次数: 1                                           |      |                    | 保存为默认值      |     |    |
|         | 属性        |                  | 参数                             | L         |                                                   |      |                    |             | 关闭  | 确定 |

1 绘制"文本","矢量图","图片"等内容后,点击右下角"参数"

2 在标刻栏目,输入功率、速度、填充线间距,可参考说明书"各材质雕刻参数参考"

3 输入相对应的雕刻参数

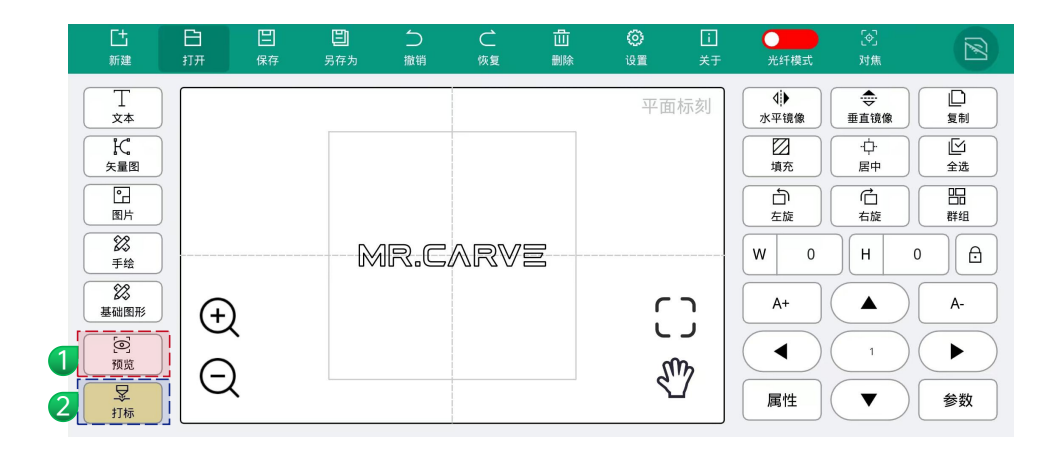

| 信息提示           |          |    |  |  |  |  |
|----------------|----------|----|--|--|--|--|
|                | 您确定红光预览? |    |  |  |  |  |
|                |          |    |  |  |  |  |
|                |          |    |  |  |  |  |
|                |          |    |  |  |  |  |
|                |          |    |  |  |  |  |
|                | 关闭       | 预览 |  |  |  |  |
| 1 占击"颈监"出现颈监窗口 |          |    |  |  |  |  |

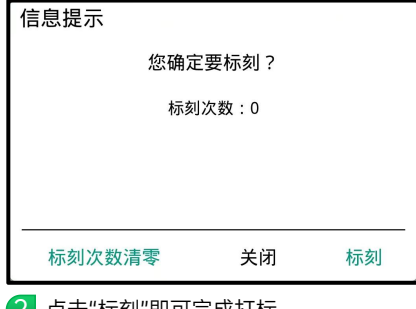

2 点击"标刻"即可完成打标。

点击"预览"出现预览窗口, 同时机器出现预览红光, 摆放好雕刻的物体, 即可标刻。

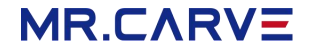

本资料上所有内容均经过认真核对,如有任何印刷错漏或内容上的误解,可向本公司咨询。 注:产品若有技术改进,会增进新版手册中,恕不另行通知。产品外观,颜色如有改动,以实物为准。